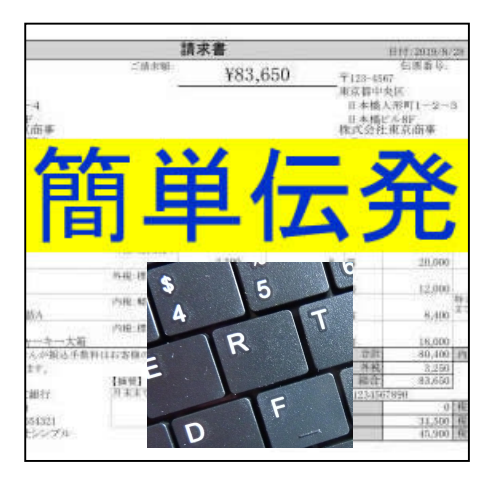

# 簡単伝発操作マニュアル

# 株式会社システムズテクノロジー

## 目次

- 1. はじめに
  - 1.1 本書の使い方
  - 1.2 作動環境
  - 1.3 提供機能
  - 1.4 制限事項

## 2. 導入•初期動作確認

- 2.1 製品切替
- 2.2 初期動作確認 2.3 フォルダー構成
- 2.4 アンインストール
- 3. 設定
  - 3.1 設定操作と機能
  - 3.2 推奨設定
- 4. 通常操作
  - 4.1 入力画面の説明
  - 4.2 売上入力
    - 4.2.1 宛先の入力 4.2.2 明細データの入力 4.2.3 外部データの入力
  - 4.3 自社データ
  - 4.4 出力
    - 4.4.1 印刷
    - 4.4.2 PDF出力
    - 4.4.3 外部データ出力
- 5. 外部データ形式

  - 5.1 外部データ仕様 5.2 印刷データ拡張域
- 6. 印刷伝票形式

## 更新履歴

| 番号 | 日付        | 説明 |
|----|-----------|----|
| 1  | 2020/12/1 | 初版 |
|    |           |    |
|    |           |    |
|    |           |    |
|    |           |    |
|    |           |    |
|    |           |    |

## 1. はじめに

1.1 本書の使い方

本書は「簡単伝発」製品を使用する上で知っていただきたい基本的な情報を 記述しています。 基本的な情報とは前提条件、提供機能、制限事項、導入操作方法、設定操作方法、 通常操作通方法などです。 導入時には必ず本書を参照しながら初期動作確認、」設定操作を行ってください。 また本書は「簡単伝発」製品を操作する方だけでなく、製品の購入を検討されてる方 にも機能を知る上で有用です。

| 番号 | 作業フェーズ | 記述している章           |
|----|--------|-------------------|
| 1  | 導入時    | 導入操作方法、設定操作方法、    |
| 2  | 通常操作時  | 通常操作通方法、前提条件、提供機能 |

1.2 作動環境

PCハードウエア: デスクトップまたはノートPC 64bit メモリは4GB以上

OS: Windows10

プリンター: Windows10に接続可能なA4用紙に印刷可能なプリンター

## 1.3 提供機能

| 番号 | 機能       | 記述                                                         |
|----|----------|------------------------------------------------------------|
| 1  | 伝票印刷     | 入力したデータで即時納品書または請求書を印刷します。<br>・金額は単価X数量で自動計算します。指定されたまるめを適 |
|    |          | ・消費税対象額、消費税額は合計金額をもとに自動計算しま<br>す。                          |
|    |          | ・伝票番号は自動でセットすることもできます。                                     |
| 2  | 外部ファイル入力 | データ仕様に従い外部で作成したデータファイルを読み込み伝                               |
|    |          | 票印刷します。                                                    |
| 3  | 外部ファイル出力 | 画面データを外部ファイルとして保管します。その後画面に読み込み再利用できます。                    |

## 1.4 制限事項

| 番号 | カテゴリ | 記述                                                                           |
|----|------|------------------------------------------------------------------------------|
| 1  | 印刷   | 明細の1行目の商品名に入力がない場合、印刷または外部<br>ファイルへの保存はできません。                                |
| 2  | 印刷   | 不完全な入力であってもエラーメッセージが表示されない場合、<br>画面のとおり印刷します。例えば商品名のみ入力し、金額など<br>の入力がない場合です。 |
| 3  | 印刷   | 画面で明細行の途中に空白行を入れた場合、詰めて印刷します。                                                |
| 4  | 入力   | 入力データ中にカンマ、改行などの制御文字を含めることはできません。                                            |

#### 2. 導入·初期動作確認

製品を購入し、すでに製品への切替キーをお持ちの場合、2.1から読み進めてください。 デモ版で機能を確認する場合は、2.2から読み進めてください。 操作手順に沿って説明いたします。

- 2.1 製品の切り替え 製品への切り替えを行うことでデモ用画面やデモ用印刷物から製品版としての画面、 印刷物に切り替わります。
  - (1)プログラム起動

プログラムを起動するとデモ版、プリンタ未設定の情報画面を表示します。 確認ボタンを押下ください。

| 1000000000000000000000000000000000000                                                                                                    | 31 <u>-</u> 35                                            |              | ×   |
|----------------------------------------------------------------------------------------------------|-----------------------------------------------------------|--------------|-----|
| このプログラムはデモ版です。使用上、制限がありますが機能確認を行うことが<br>制限事項<br>印刷した伝薬に「SAMPLE"という文字が印刷約れます。<br>3.製品様人、製品切り数を一<br>2.デンジスプ連節を11%の資料であったして経営<br>3.製品が見てた後、<br>入力するとそのま製品として経営                                                                                                    | <b>ができます。</b><br>を取得してくださし<br>ポタンを押下くださ<br>い。<br>認便用できます。 | <i>ک</i> ر،  |     |
| 機能させるため最低限、プリンター設定が必要です。         設定方法         作動確認(最低限)の設定項目         補           1.データン力画面の下部の設定面面ボタンダンドください。         企2020年20日         使用印刷成場の回面にない、<br>使用アリングを装置してきない。         補           3. 確認を一て124年にとなった間をあって使用ます。         (0EFALITCGAI)間できます。)         ##2 | 足<br>定画面に関していま                                            | ↓マニュア川<br>す。 | VIZ |

データ入力画面を表示します。

この画面の下部に製品への切り替えボタンがあるので押下ください。

| -                   |             |                      |                  |       |         |            |     |              |       | 1      | Г     |       |
|---------------------|-------------|----------------------|------------------|-------|---------|------------|-----|--------------|-------|--------|-------|-------|
| 管理番号 [              | 100003      | 美人力日                 | 2020/11/11       | カレンダー | 外部デー    | タ源売込       |     | 1枚目          | 1 次伝票 | 八移動    | 外部へう  | 下一列采存 |
| 履歴違択                | 住所1         |                      |                  |       |         |            | 伝票番 | 号 000003     | 伝票日付  | 2020/1 | 11/11 | カレンダ・ |
|                     | 住所2         |                      |                  |       |         |            | 住所1 | 東京都中央区       | ×     |        |       |       |
| B便番号                | 建物          |                      |                  |       | ý       | 個番号        | 住所2 | 日本橋人形町1-     | 2-3   |        |       |       |
|                     | 会社          |                      |                  |       |         | 034567     | 建物  | 日本橋ビルBF      |       |        |       |       |
| 宛先クリア               | 部署          |                      |                  |       |         |            | 自社名 | 株式会社東京商      | 事     |        |       |       |
|                     | 担当          |                      |                  |       |         | 自社クリア      | 部署  | 営業2部         |       |        |       |       |
|                     | 販売先が会会社、部署で | 社ではなく個人(<br>を空白にし担当) | D場合、<br>闇を使用ください | 。インボイ | ス番号 901 | 2345678901 | TEL | 03-1234-5678 |       | 担当 🖻   | 动     |       |
|                     | 行番号 副       | 朝品名                  | Ē                | 品番号   | 税区      | 分数         | 量単  | 〔位 単価        | 金額    | 備考     |       |       |
| 履歴                  | 100 M       |                      | 100              |       |         | 14.5       |     | 10           |       |        |       |       |
| 選択                  | 1           |                      |                  |       |         | ~          |     |              |       |        |       | 9992  |
| 履歴<br>運収            |             |                      |                  | _     |         |            |     |              | _     |        |       | クリア   |
|                     | 2           | _                    |                  | _     |         | ~          |     |              | _     |        | _     |       |
| <sup>線症</sup><br>置択 | 3           | _                    |                  |       |         | ~          |     |              | _     |        | _     | 507   |
| 目歴                  |             |                      | and the second   |       |         |            |     |              |       | i a    |       |       |
| 選択                  | 4           |                      |                  |       |         | ~          |     |              |       |        |       | 997   |
| 問歴                  |             |                      |                  |       |         |            |     |              |       |        |       | 517   |
| #1/\                | 5           | _                    |                  | _     |         | ~          |     |              | _     |        | _     |       |
| 履歴<br>選択            | 6           |                      |                  |       |         | ~          |     |              | _     |        | _     | クリア   |
|                     |             |                      |                  |       |         | These      |     |              |       | 1      | -     |       |
|                     | 7           | FB来代: 大小家(谷田)。       |                  | 17.69 |         | 設重aT       |     | 売価合計         |       | 内税额    |       |       |
|                     |             | 影早祝 八字 調合            | Sat              | 祝額    |         |            |     | 外税額          |       |        | COL   | Ril   |
|                     | 14          | 1.44 A 444           | N-1              | 41/42 |         |            | - C | 122 AM A ##  |       |        | SE(1) | ווסי  |

(2) 製品切替画面表示

製品切り替えキーの入力画面を表示します。

| 72 <u>1</u> 5 |             | ×  |
|---------------|-------------|----|
|               |             |    |
|               |             |    |
| 切り替え実         | 行           |    |
|               | <br>()))替え実 | 一日 |

(3)切り替えキー入力

入手した切り替えキーを入力してください。 入力後製品切替実行を押下してください。 メッセージを表示し、プログラムは終了します。 プログラムの再起動が必要です。

## 2.2 初期動作確認

(1)プログラム起動

プログラムを起動すると情報画面を表示します。 すでに製品に切り替えている場合は、プリンター未設定情報のみ 表示します。確認ボタンを押下ください。

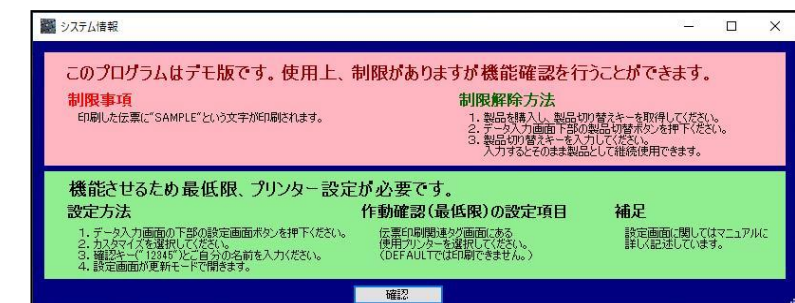

## データ入力画面を表示します。 この画面の下部に設定画面ボタンがあるので押下ください。

| 管理番号 0       | 00003                  | 実入力日 2020/               | 11/11  | カレンダー      | 外部データ読込                                    |                            | 1                           | 枚目 次伝                          | 票へ移動       | 外部ヘデー | 夕保存           |
|--------------|------------------------|--------------------------|--------|------------|--------------------------------------------|----------------------------|-----------------------------|--------------------------------|------------|-------|---------------|
| 履歴選択<br>郵便番号 | 住所1<br>住所2<br>建物<br>会社 |                          |        |            | 郵(更番÷<br>103456                            | 伝票<br>住所1<br>号 住所2<br>7 建物 | <ul> <li>日本橋ビルE</li> </ul>  | <u>伝票日</u><br>区<br>町1-2-3<br>F | 付 2020/11, | /11 力 | ルンダー<br> <br> |
| 宛先クリア        | 部署担当販売先が会社会社、部署を召      | ではなく個人の場合。<br>習白にし担当欄を使  | 用ください。 | インボイン      | 自社ク<br>R番号 90123456                        | 自社名<br>JP 部署<br>78901 TEL  | 株式会社東<br>営業2部<br>03-1234-56 | 京商事<br>78                      | 1 担当 市村    | 4     | ]<br>]<br>]   |
|              | 行番号 商品                 | 品名                       | 商品     | 番号         | 税区分                                        | 数量                         | 単位単価                        | 金額                             | 備考         | _     | _             |
| 扇歴<br>選択     | 1                      | _                        |        | _          |                                            |                            |                             | -                              |            | _     | 9U7           |
| 扇歴<br>選択     | 2                      |                          |        |            | <b>_</b>                                   |                            |                             |                                |            |       | ሳሀア           |
| 履歴<br>選択     | 3                      | _                        |        |            | ~                                          |                            |                             |                                |            |       | 597           |
| 屋歴<br>選択     | 4                      |                          |        |            | ~                                          |                            |                             |                                |            |       | クリア           |
| 屋歴<br>選択     | 5                      |                          |        | _          |                                            |                            |                             |                                |            |       | ሳሀም           |
| 扇歴<br>選択     | 6                      |                          |        |            | <b>_</b>                                   |                            |                             |                                |            |       | 9U7           |
|              | 非副                     | 閑税 対象額合計 [               |        | 税額         | 日日 (10) (10) (10) (10) (10) (10) (10) (10) | ±                          | 売価合計                        |                                | 内税額        |       |               |
|              | 標準                     | ≦税 対象額合計 │<br>減税 対象額合計 │ |        | 】税額<br>】税額 |                                            |                            | 外税額<br>税込総金額                |                                |            | ÉD開J  |               |
| (C)Copyrigh  | t Systems Tech         | nology Inc. 2020         | 製品切り   | 替え         | 設定画面                                       | Ō                          | STIホームペ                     | -9                             |            |       |               |

(2)初期設定

設定画面表示前に操作選択の画面を表示します。 プリンターの設定、消費税の扱いを指定しないと作動できませんので 初期設定は必須です。 カスタマイズを選択してください。 変更者名にご自分の氏名、変更確認キーに 12345の5桁の数字を 入力し、確認ボタンを押下してください。

| W9001User                               | - 🗆 X                               |
|-----------------------------------------|-------------------------------------|
| ○ 参照<br>● カスタマイズ<br>○ システム変更(通常使用できません) | 設定を更新する場合、変更者の名前の入力が必要です。<br>変更者名 [ |
|                                         | 確認                                  |

設定画面が表示されます。 消費税の扱いを確認ください。 外税の場合 soto、内税の場合 uchi。 手入力で変更可能です。 次にプリンターの設定を行います。

## 画面上部の伝票印刷関連タブを選択してください。

| W9000Settei             |                  |                                                                                                    | -       | × |
|-------------------------|------------------|----------------------------------------------------------------------------------------------------|---------|---|
| カスタマイズ 伝票印刷関連           | ● 自社並びに振         | 入先情報 管理情報問題連                                                                                                    |         |   |
| 自社情報初期表示番号              | 1                | 伝票入力画面で最初から自動表示する場合、自社情報の番号を指定する。<br>自動表示しない場合、空白にする。<br>(マスターを使用時のみ有効。マスターを使用しない時は無視される。)                          |         |   |
| 商品コードへのセットする(           | <u>ē</u> jam     | ー覧から商品を選択したときに商品コードとして自社商品コードを使うかJANコード<br>自社コードの場合は空白、JANコードの場合は「an を指定する。<br>(商品マスクーを使用時のあ有効。マスターを使用しない時は無違される。)) | を使うかの指定 |   |
| 消費税の扱い                  | soto             | 消費税は外税なのか内税なのか指定する。<br>外税の場合"soto"、内税の場合"uchi"。両方必要なら"subete"。                                                      |         |   |
| まるめ(金額)                 | 1                | 数量X単価、計算時のまるめ方法を指定する。<br>パ:切捨て 21:切上げ 31:四捨五入                                                                       |         |   |
| まるめ(消費税)                | 1                | 消費税額の計算時のまるめ方法を指定する。<br>"1":切捨て "2":切上げ "3":四捨五入                                                                    |         |   |
| 最大保持伝票データ件数             | 10000            | システム内に保持する伝票データ明細の最大件数<br>超えた場合、古いものから順に自動的に削除される。                                                                  |         |   |
| 履歷明細対象期間                | 3                | 明細の履歴一覧を作成する場合、対象過去のデータの月数を指定する。                                                                                    |         |   |
| 入力後動作                   | print            | print:印刷 save:データ保管 program:プログラム起動                                                                                 |         |   |
|                         |                  | プログラム起動の場合、プログラム名と引数 print01vbs n                                                                                   | oarg    |   |
| C)Copyright Systems Tec | hnology Inc. 202 | 設定変更<br>設定変更<br>再度起動してください。                                                                                         | じます。    |   |

## 伝票印刷関連タブ画面が表示されます。 使用プリンターを選択してください。コンボボックスにはPCから 使用できるプリンタドライバー名の一覧が表示されます。 DEFAULTのままだと印刷できません。

| wooosetter                |                                             |                                                                   |   | > |
|---------------------------|---------------------------------------------|-------------------------------------------------------------------|---|---|
| カスタマイズ 伝票印刷関連             | 自社並びに振込先情報管理情報関連                            |                                                                   |   |   |
| カスタマイズ画面の入力後動             | 乍にprintと指定した場合のみ必要な情報です。                    |                                                                   |   |   |
| 8月6日行装女 6                 | 画面明細行数。伝票の明細行数と合わせて                         | ください。                                                             |   |   |
| 使用する伝票形式 3<br>A4縦に印刷します。  | ロルーでは用きて伝票形式を指定します。<br>右の一覧の番号を指定してください。    | 1:宛先ラベル+送り状+納品書明編6行<br>2:宛先ラベル+送り状+請求書明編6行<br>2:家先ラベル+送り状+請求書明編6行 | - |   |
| 使用プリンター Micros            | soft Print to PDF 🗸 🗸                       | 4:正+控え 納品書明細6行<br>5:正+控え 請求書明細6行<br>6:正+控え 請求書明細6行                | 1 |   |
|                           |                                             | 7:カスタムフォーム1<br>8:カスタムフォーム2                                        |   |   |
| 口ゴ印影表示 1                  | ] 1:しない<br>2:する(口ゴ印影画像がないと指定できません           | ")                                                                |   |   |
| 伝票画面表示 no                 | 印刷イメージを画面表示する。<br>no:画面表示せず印刷 yes:画面表示(印    | 刷も可能〉                                                             |   |   |
| ED局排女数 1                  | 印刷時に同じ伝票を何枚印刷するか指定す。<br>現パージョンでは150年まできません。 | ō.                                                                |   |   |
| C)Copyright Systems Techn | ology Inc. 2020 設定変更                        | 設定情報を変更するとプログラムを閉じます<br>再度起動してください。                               |   |   |

指定が終わったら設定変更ボタンを押下ください。画面が閉じ プログラムが終了します。 再度プログラムを起動ください。 (3)プログラム再起動 プログラムの初期画面が表示されたら外部データ読み込みボタンを押下ください。

| SimpleInput                        | t ver. 1.0.0.0                                                                                                   |                        |        |                                            |                                              |                                                                                                    |                          | - 0          | ×                         |
|------------------------------------|----------------------------------------------------------------------------------------------------|------------------------|--------|--------------------------------------------|----------------------------------------------|----------------------------------------------------------------------------------------------------|--------------------------|--------------|---------------------------|
| 管理番号 0000                          | 03 実入力日 20                                                                                                    | 20/11/11 カレ            | ンダー -  | 外部データ読込                                    |                                              | 1 枚目                                                                                                    | 次伝票へ移動                   | 外部ヘデー        | ·夕保存                      |
| 履歴選択 住住<br>修便番号 建<br>宛先クリア 担<br>販会 | 新1<br>新2<br>時 2<br>読 2<br>読 3<br>2 当<br>「 第 書 を な く 個 人の 明 者 し 、 ま ま ま を 、 に ま ま ま ま 、 に ま ま ま ま ま ま ま ま ま ま ま ま | <u>か合、</u><br>(使用(ださい。 | 1)#12# | 郵便番号<br>1034567<br>自社クリア<br>号 901234567890 | 行来<br>住所1<br>住所2<br>建物<br>自社名<br>部署<br>1 TEL | 日本橋人形町1-2-           日本橋人形町1-2-           日本橋しル8F           4           5           株式会社東京商事           8           03-1234-5678 | 漂日付 2020/1<br>-3<br>担当 市 | 1/11 人       | 1レンダー<br>]<br>]<br>]<br>] |
| 1                                  | 行番号 商品名                                                                                                    | 商品番号                   | ÷      | 税区分                                        | 数量                                           | 単位単価                                                                                                    | 金額 備考                    |              |                           |
| 履歴<br>選択                           | 1                                                                                                    |                        |        | ~                                          |                                              |                                                                                                    |                          |              | ሳሀም                       |
| 履歴<br>選択                           | 2                                                                                                    | 1                      |        | ~                                          |                                              |                                                                                                    |                          |              | 9U7                       |
| 履歴<br>選択                           | 3                                                                                                    |                        | 1      | ~                                          |                                              |                                                                                                    |                          |              | 9U7                       |
| 履歴<br>選択                           | 4                                                                                                    |                        |        | ~                                          |                                              |                                                                                                    |                          |              | ሳሀፖ                       |
| 履歴<br>選択                           | 5                                                                                                    |                        |        | ~                                          |                                              |                                                                                                    |                          |              | ሳሀም                       |
| 履歴<br>選択                           | 6                                                                                                    |                        |        | ~                                          |                                              |                                                                                                    |                          |              | 9U7                       |
|                                    | 非課税 対象額合計<br>標準税 対象額合計<br>軽減税 対象額合計                                                                              | † #<br>+ #             |        |                                            |                                              | 売価合計<br>外税額<br>税込総金額                                                                                                    |                          | i [<br>ÉDRI] |                           |
| (C)Copyright Sy                    | vstems Technology Inc. 203                                                                                       | 0 製品切り替え               |        | 設定画面                                       | 1                                            | STIホームページ                                                                                                    | L                        |              |                           |

(4)外部データ読み込み

初期状態では確認用に1つの外部データしか用意していませんが 選択して開くボタンを押下してください。

| 《 簡算  | 単伝票テストシステ                                                                                                    | '∆ → userdata                                         | ~                                                                                               | 5                                                                                                    | , の userdataの検                                                                                | i <del>n</del>                                                                                                    |
|-------|----------------------------------------------------------------------------------------------------|-------------------------------------------------------|-------------------------------------------------------------------------------------------------|----------------------------------------------------------------------------------------------------|-----------------------------------------------------------------------------------------------|----------------------------------------------------------------------------------------------------|
| フォルダー |                                                                                                    |                                                       |                                                                                                 |                                                                                                    | 8=                                                                                            | • 🔳 🕜                                                                                                    |
| ^     | 名前                                                                                                    | ^                                                     |                                                                                                 | 更                                                                                                    | 新日時                                                                                           | 種類                                                                                                    |
| Calle | 1 株式会社                                                                                                    | + = 2020 10102102                                     | 21037                                                                                           | 20                                                                                                    | 20/11/0114.10                                                                                 | Microsoft Exc                                                                                                    |
|       | 1 上町商店:                                                                                                    | 20201111080829.csv                                    |                                                                                                 | 20                                                                                                    | 20/11/11 8:09                                                                                 | Microsoft Exc                                                                                                    |
|       |                                                                                                    |                                                       |                                                                                                 |                                                                                                    |                                                                                               |                                                                                                    |
|       |                                                                                                    |                                                       |                                                                                                 |                                                                                                    |                                                                                               |                                                                                                    |
|       |                                                                                                    |                                                       |                                                                                                 |                                                                                                    |                                                                                               |                                                                                                    |
|       |                                                                                                    |                                                       |                                                                                                 |                                                                                                    |                                                                                               |                                                                                                    |
|       |                                                                                                    |                                                       |                                                                                                 |                                                                                                    |                                                                                               |                                                                                                    |
|       |                                                                                                    |                                                       |                                                                                                 |                                                                                                    |                                                                                               |                                                                                                    |
|       |                                                                                                    |                                                       |                                                                                                 |                                                                                                    |                                                                                               |                                                                                                    |
|       |                                                                                                    |                                                       |                                                                                                 |                                                                                                    |                                                                                               |                                                                                                    |
| ~     | <                                                                                                    |                                                       |                                                                                                 |                                                                                                    |                                                                                               |                                                                                                    |
| ファイル  | 名(N):                                                                                                    |                                                       | /                                                                                               | ~                                                                                                    | CSVファイル (*.csv)                                                                               | ~                                                                                                    |
|       | Ľ                                                                                                    |                                                       |                                                                                                 |                                                                                                    |                                                                                               |                                                                                                    |
|       | ※簡単<br>フォルダー<br>Calle<br>マレーマンクレーン<br>マンクレーン<br>マンクローン<br>マンクロー<br>マンクローン<br>マンクローン<br>マンクローン<br>マンクローン<br>マンクローン<br>マンクローン<br>マンクローン<br>マンクローン<br>マンクローン<br>マンクロー<br>マンクローン<br>マンクローン<br>マンクローン<br>マンクローン<br>マンクローン<br>マンクローン<br>マンクローン<br>マンクロー<br>マンクロー<br>マンクロー<br>マンクロー<br>マンクロー<br>マンクロー<br>マンクロー<br>マンクロー<br>マンクロー<br>マンクロー<br>マンクロー<br>マンクロー<br>マンクロー<br>マンクロー<br>マンクロー<br>マンクロー<br>マン<br>マンクロー<br>マンクロー<br>マン<br>マンクロー<br>マンクロー<br>マンクロー<br>マン<br>マン<br>マンクロー<br>マン<br>マン<br>マンクロー<br>マン<br>マン<br>マン<br>マー<br>マン<br>マン<br>マン<br>マン<br>マン<br>マー<br>マン<br>マン<br>マン<br>マン<br>マー<br>マン<br>マン<br>マン<br>マン<br>マン<br>マン<br>マン<br>マー<br>マ<br>マン<br>マー<br>マー<br>マー<br>マー<br>マー<br>マ<br>マー<br>マー<br>マ<br>マー<br>マ<br>マー<br>マー<br>マ<br>マー<br>マ<br>マ<br>マー<br>マ<br>マ<br>マ<br>マ<br>マ<br>マ<br>マ<br>マ<br>マ<br>マ<br>マ<br>マ<br>マ<br>マ<br>マ<br>マ<br>マ<br>マ<br>マ<br>マ | ※ 簡単伝要テストシステ<br>フォルダー<br>名前<br>Calle<br>予 生<br>予 上町商店 | < 簡単伝要テストシステム → userdata<br>フォルダー<br>名前<br>る前<br>間 住ま会社上日→2000000000000000000000000000000000000 | ※ 簡単伝要テストシステム > userdata<br>カルダー<br>名前<br>る前<br>強性主会は由日-9999010000029.csv<br>予】上町商店20201111080829.csv | 《 簡単伝要テストシステム > userdata ~ ひ<br>カルグー<br>名前 の<br>間 住ま会社上日 > >>>>>>>>>>>>>>>>>>>>>>>>>>>>>>>>>> | 《 簡単伝要テストシステム > userdata ~ び ② userdataのほう<br>フォルダー (目:<br>(1) 生き 会社 + 日 = accentration = for accentration = for accentration = |

データ入力画面に指定した外部データがセットされます。

| 管理番号        | 000003 | 実入力日 2020/    | 1/11 カレンダー                                                                                                    | 外部データ読込         |                | 1 材              | (目)次伝票へ | .移動 外部へ    | データ保存 |
|-------------|--------|---------------|----------------------------------------------------------------------------------------------------|-----------------|----------------|------------------|---------|------------|-------|
| 覆歴選択        | 住所1    | 東京都世田谷区       |                                                                                                    |                 | 伝票書            | <b>5号 000003</b> | 伝票日付    | 2020/11/11 | カレンダー |
|             | 住所2    | 池尻1-3-4       |                                                                                                    |                 | 住所1            | 東京都中央区           | - 402   |            |       |
| 御番号         | 建物     | 中央ビル4F        |                                                                                                    |                 | 住所2            | 日本橋人形町1          | -2-3    |            |       |
| 40001       | 会社     | 上町商店          |                                                                                                    | 1034567         | 建物             | 日本橋ビルBF          |         |            |       |
| マキクリア       | 部署     | 購買1部          |                                                                                                    |                 | 自社名            | 株式会社東京商          | 海事      |            |       |
|             | 担当     | 上町 かおり        |                                                                                                    | 自社クリア           | 部署             | 営業2部             |         |            |       |
|             | 販売先:   | が会社ではなく個人の場合、 | BC だちい、 インボイス                                                                                                    | 番号 901234567890 | 1 TEL          | 03-1234-5678     | 1       | 8当 市村      |       |
|             | 行番号    | 青商品名          | 商品番号                                                                                                    | 税区分             | 教量             | 単位 単価            | 金額      | 備考         |       |
| 77 BE       |        |               |                                                                                                    |                 |                |                  |         |            |       |
| 盧択          | 1      | 市タテ冷凍         | 100                                                                                                    | 外税:標準 ~         | 2 3            | 值 1100           | 2200    |            | クリア   |
| 歴           |        |               |                                                                                                    |                 |                |                  |         |            | 517   |
| 蓋扒          | 2      | モンゴイカ醤油味      | 101                                                                                                    | 外税:軽減 ~         | 3 3            | 1 2200           | 6600    |            | 197   |
| 爾歴<br>変択    |        | 16 to -       | 1001                                                                                                    | ALEL IN         |                | 0050             | 0050    |            | クリア   |
|             | 0      | me')_         | 201                                                                                                    | 91496:4黑4单 ◇    | 1              | /-X 2200         | 2250    |            |       |
| また<br>置択    | 4      | (146          | 202                                                                                                    | 外税:軽減 ~         | 7 3            | 道 2600           | 18200   |            | 507   |
| 司歴          |        |               | A CONTRACTOR OF A CONTRACTOR OFTA CONTRACTOR OFTA CONTRACTOR OFTA CONTRACTOR O |                 |                |                  |         |            |       |
| 置択          | 5      | ホッキ貝          | 207                                                                                                    | ▶ 外税:軽減 ∨       | 12 3           | 箔 1700           | 20400   |            | 5U7   |
| 國歷          |        |               |                                                                                                    |                 | 1977)<br>1977) |                  |         |            | 4117  |
| <b>进</b> 扒、 | 6      | ホタテ冷凍(カナダ産)   | 211                                                                                                    | 外税:標準 ~         | 2 3            | 1050             | 2100    |            |       |
|             |        | 非課税 対象額合計     | 0 税額                                                                                                    | 0 数量計           | 27             | 売価合計             | 1750    | 内税額        | 0     |
|             |        | 標準税 対象額合計     | 6550 税額                                                                                                    | 655             |                | 外税額              | 4271    |            |       |
|             |        |               |                                                                                                    |                 |                |                  |         | F          | IFII  |

(6)納品書印刷

印刷ボタンを押下してください。 プリンターに伝票が出力されます。 伝票の形式は初期状態の形式ですので設定で変更可能です。 第6章の印刷伝票で形式を確認ください。

印刷後に処理完了メッセージを表示します。 この画面のボタンで次の画面または処理を選択で金ます。

はい:画面にデータを残します。伝票番号のみ更新します。 いいえ:空の画面を表示します。伝票番号は更新します。 キャンセル:プログラムを終了します。

いいえボタンを押下してください。

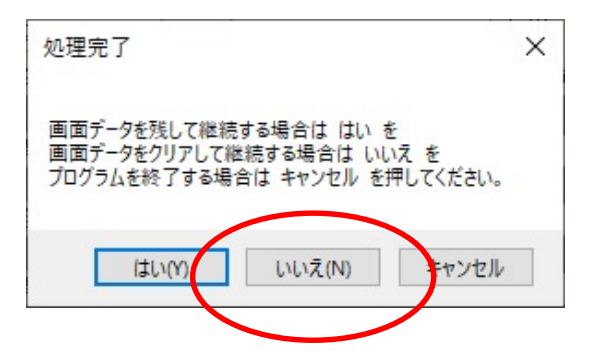

再び印刷可能になりますので納得いくまで繰り返し操作が可能です。

(7)テストして作成したデータの削除

動作確認中にはログデータなどが内部で作成されます。 実務では不要なデータですので実務を開始するときには 削除しなければなりません。 プログラムを起動後、設定画面を開いてください。 設定画面の開き方は前述しています。

| 設定画面の管理情報関連タブ画面を開いてください。         |
|----------------------------------|
| 変更確認キーに 12345 を入力し、印刷保存データ削除ボタンを |
| 押下してください。                        |
| これで不要データは削除されました。                |
| 実務開始後はこのボタンは使用禁止です。              |
| 使用した場合、入力したデータのすべてが失われます。注意ください。 |
|                                  |

| W9000Settei                     |                                     | 1998 N. 859 N.                   | Silla                                          | - 1990) (J 1990) (J 1990 | _                    |            | × |
|---------------------------------|-------------------------------------|----------------------------------|------------------------------------------------|----------------------------------------------------------------------------------------------------|----------------------|------------|---|
| カスタマイズ 伝票印刷関連                   | 自社並びに振込先情報 管理情報                     | 服関連                              |                                                |                                                                                                    |                      |            |   |
| 前回の更新者 赤坂太                      | Êβ                                  | 前回の更新日                           | 2020/11/11                                     | バージョン 📱                                                                                                    | 51100                |            |   |
| 管理番号                            | 000002 システム全体の<br>管理番号の桁部           | )伝票管理番号<br>数を考慮し桁数分              | つのを付加してください。                                   |                                                                                                    |                      |            |   |
| 自動伝票番号発行                        | auto<br>auto<br>伝票番号を自<br>手入力する場合   | 動でセットする場合<br>合は空白にする。            | "auto"と指定する。                                   |                                                                                                    |                      |            |   |
| 伝票番号                            | 000002 自動の場合の<br>初期値は"000<br>伝票番号桁数 | 伝票番号<br>10000″ この場合<br>如を考慮し桁数分( | ″0000001″から順にセットさ<br>D0を付加してください。              | กอ.                                                                                                    |                      |            |   |
| マスター機能の使用                       | no yes: マスター根<br>no: マスター機          | 戦能を使用する場合<br>能を使用しない場            | a、画面に関連ポタンを表示<br>合、画面から不要なポタンを                 | そします。<br>週期除します。                                                                                                    |                      |            |   |
| 初期動作を設作業完了時変更確認キー               | 以外では使用禁止です。<br>ED刷・保存データ削除          | 初期動作確認<br>変更確認キー<br>すべてのデータ      | 忍作業が完了した時点で何<br>-の入力も必要です。動作1<br>功消1除されますので通常技 | 使用ください。<br>確認作業で入力し<br>操作時には絶対使                                                                                                    | 」たデータを削除<br>用しないでくださ | します。<br>い。 |   |
| (C)Copyright Systems Technology | keu Inc. 2000                       | 設定変更                             | 設定情報を変更す<br>再度起動してくださ                          | るとプログラムを閉<br>い。                                                                                                    | むます。                 |            |   |

設定変更ボタン押下で画面を閉じます。

2.3 フォルダー構成

導入すると自動的に以下のフォルダーが作成されます。 お客様が通常アクセスできるのはuserdataフォルダーだけです。

| 番号 | フォルダー名      | 説明                                                                                                    |
|----|-------------|----------------------------------------------------------------------------------------------------|
|    | StiSales    | フォルダーの位置はc:¥StiData¥StiSalesです。                                                                                                    |
|    |             | プログラムが保存されます。アクセス禁止です。                                                                                                    |
|    |             | このフォルダーの下に ini, master, logdata, userdata, userprogramのサブ                                                                                                    |
|    |             | フォルダーが作成されます。                                                                                                    |
|    | lini        | <br> システムで使用する情報が保管されます。アクヤス禁止です。                                                                                                    |
|    | master      | システムで使用する情報が保管されます。アクセス禁止です。                                                                                                    |
|    | logdata     | システムで使用する情報が保管されます。アクセス禁止です。                                                                                                    |
|    | userdata    | お客様との間でデータファイルやpdfファイルのやり取りをするフォルダー<br>です。<br>印刷ボタンを押下し、PDFファイル作成を行うとこのフォルダーに出力さ<br>れますのでここから取り出してください。<br>PDFファイル名形式:(宛先名)yyyyMMddhhmmss.pdf<br>外部データ読込、外部データ保存ボタンではこのフォルダーのファイルを<br>対象にします。<br>外部データファイル名形式:(宛先名)yyyyMMddhhmmss.csv |
|    | userprogram | 将来の機能のために用意されています。現在はアクセス禁止です。                                                                                                    |
|    | backup      | 将来の機能のために用意されています。現在はアクセス禁止です。                                                                                                    |
|    | zipdb       | システムで使用する情報が保管されます。アクセス禁止です。                                                                                                    |

2.4 アンインストール

c:¥StiData¥StiSalesフォルダー内のunins000.exeを起動することで可能です。 またWindowsのアンインストール機能も使用できます。

- 3. 設定
  - 3.1 設定操作と機能

データ入力画面の下部にある設定画面ボタンを押下すると以下の画面が表示されます。 この画面で設定画面をどのような目的で開くか指定できます。

〇参照:設定画面を参照するため開きます。 〇カスタマイズ:設定画面を更新するために開きます。 変更者名の入力と変更確認キー 12345の入力が必要です。 変更者名はシステムに記憶されます。

○システム変更:現在使用できません。

| W9001User                                  | >                                 | < |
|--------------------------------------------|-----------------------------------|---|
| <ul> <li>○ 参照</li> <li>● カスタマイズ</li> </ul> | 設定を更新する場合、変更者の名前の入力が必要です。<br>変更者名 |   |
| ○ システム変更(通常使用できません)                        | 変更確認キー                            |   |
|                                            | 確認                                |   |

選択、入力後に確認ボタンを押下してください。

設定画面はタブにより4つの画面から構成されます。 描くタブ画面と設定機能に関して記述します。

# 「カスタマイズ」タブ画面

| W9000Setter   |         |                                                                                                    | -   |  |
|---------------|---------|----------------------------------------------------------------------------------------------------|-----|--|
| カスタマイズ 伝票印刷関連 | 自社並びに振う | 2先情報 管理情報週連                                                                                                    |     |  |
| 自社情報初期表示番号    | 1       | 伝票入力画面で最初から自動表示する場合、自社情報の番号を指定する。<br>自動表示しない場合、空白にする。<br>(マスターを使用時のみ有効。マスターを使用しない時は無視される。)                                |     |  |
| 商品コードへのセットする値 | jan     | ー覧から商品を選択したときに商品コードとして自社商品コードを使うかJANコードを使うかの<br>自社コードの場合は空白、JANコードの場合はTianでを指定する。<br>(商品マスターを使用時のみ有効。マスターを使用しない時は無視される。)) | D指定 |  |
| 消費税の扱い        | soto    | 消費税は外税なのか内税なのか指定する。<br>外税の場合 "soto"、内税の場合 "uchi"。両方必要なら "subete"。                                                         |     |  |
| まるめ(金額)       | 1       | 数量X単価、計算時のまるめ方法を指定する。<br>『*:切捨て 2:切上げ 3:四捨五入                                                                              |     |  |
| まるめ(消費税)      | 1       | 消費税額の計算時のまるめ方法を指定する。<br>"1":切捨て "2":切上げ "3":四捨五入                                                                          |     |  |
| 最大保持伝票データ件数   | 10000   | システム内に保持する伝票データ明細の最大件数<br>超えた場合、古いものから順に自動的に削除される。                                                                        |     |  |
| 履歷明細対象期間      | 3       | 明細の履歴一覧を作成する場合、対象過去のデータの月数を指定する。                                                                                          |     |  |
| 入力後動作         | print   | print:印刷 save:データ保管 program:プログラム起動                                                                                       |     |  |
|               |         | プログラム起動の場合、プログラム名と引数 print01.vbs noare                                                                                    |     |  |

| 番号 | 画面での名称     | 使用可否 | 説明                                     |
|----|------------|------|----------------------------------------|
| 1  | 自社情報初期表示番号 | 不可   | 将来使用またはシステム内部使用のため                     |
| 2  | 商品コードへの    | 不可   | 将来使用またはシステム内部使用のため                     |
|    | セットする値     |      |                                        |
| 3  | 消費税の扱い     |      | 消費税は外税なのか内税なのか指定してください。                |
|    |            |      | 外税の場合"soto"、内税の場合"uchi"。両方必要なら"subete" |
|    |            |      |                                        |
|    |            |      | 外税の場合の消費税計算方法                          |
|    |            |      | 合計金額=SUM(金額)                           |
|    |            |      | 消費税=合計金額X税率                            |
|    |            |      |                                        |
|    |            |      | 内税の場合の消費税計算方法                          |
|    |            |      | 合計金額=SUM(金額)                           |
|    |            |      | 合計金額=消費税+税抜き金額                         |
|    |            |      | 消費税=税抜き金額X税率                           |
|    |            |      | 消費税=合計金額*税率/(1+税率)                     |
|    |            |      |                                        |
| 4  | まるめ(金額)    |      | 数量X単価=金額の計算時に適用します。金額のまるめ方法を指          |
|    |            |      | 定します。                                  |
|    |            |      |                                        |
|    |            |      |                                        |
| 5  | まるめ(消費税)   |      | 消費税額の計算時のまるめ方法を指定します。                  |
|    |            |      | │″1″:切捨て  ″2″∶切上げ  ″3″:四捨五入            |
|    |            |      |                                        |
| 6  | 最大保持       | 不可   | システム内に保持する伝票データ明細の最大件数                 |
|    | 伝票データ件数    |      | 超えた場合、古いものから順に自動的に削除されます。              |
|    |            |      | 現在、システムは選択一覧に表示する為だけに保持しています。          |
|    |            |      |                                        |
| 7  | 履歴明細対象期間   |      | 明細の履歴一覧を作成する場合、対象過去のデータの月数を指           |
|    |            |      |                                        |
| 8  | 人刀後動作      |      | print: 印刷 伝票を印刷します。印刷ナータを目動保管します。      |
|    |            |      | save:アータ保管 伝票印刷せずアータを保管します。            |
|    |            |      | 保管したアータは将来の機能で利用可能になりますが現在は利用          |
|    |            |      |                                        |
|    |            |      | program:フロクラム起動機能は利用できません。             |
| 1  |            |      |                                        |

「伝票帳票関連」タブ画面

| W9000Settei            |                                                                                                    |          | × |
|------------------------|----------------------------------------------------------------------------------------------------|----------|---|
| カスタマイズ 伝票印)            | 副関連 自社並びに振込先情報 管理情報関連                                                                                                    |          |   |
| カスタマイズ画面の入             | 力後動作にprintと指定した場合のみ必要な情報です。                                                                                                    |          |   |
| 印制和行数                  | 6 画面明細行数。伝票の明細行数と合わせてください。                                                                                                    |          |   |
| 使用する伝票形式<br>A4縦に印刷します。 |                                                                                                    | Ŧ        |   |
| 使用プリンター                | Microsoft Print to PDF            Microsoft Print to PDF            6:正+控え         結束書明細語行           5:正+控え         諸求書明細語行           6:正+控え         金額取し約品書明細語行           7:カスタムフォーム1         8:カスタムフォーム2 | 1        |   |
| 口ゴ印影表示                 | 1 1:しな()<br>2:する(口ゴ印彩画像がないと指定できません。)                                                                                                    |          |   |
| 伝票画面表示                 | no 印刷イメージを画面表示する。<br>no:画面表示せず印刷 yes:画面表示(印刷も可能)                                                                                                    |          |   |
| 印刷枚数                   | 日本の時に同じ伝票を何枚印刷するか指定する。<br>現パージョンでは1以外指定できません。                                                                                                    |          |   |
| ))Copyright System     | s Technology Inc. 2020<br>設定変更<br>調定変更<br>調定変更<br>調定情報を変更するとプログラムを閉じます。<br>再度起動してください。                                                                                                    | <b>,</b> |   |

| 番号 | 画面での名称  | 使用可否 | 説明                                                                                                    |
|----|---------|------|----------------------------------------------------------------------------------------------------|
| 9  | 明細行数    | 不可   | 将来使用またはシステム内部使用のため                                                                                                    |
| 10 | 使用伝票形式  |      | 印刷で使用する伝票形式を指定します。<br>下記番号を指定してください。第6章に伝票イメージがあります。<br>1:宛先ラベル+送り状+納品書明細6行<br>2:宛先ラベル+送り状+請求書明細6行<br>3:宛先ラベル+送り状+金額なし納品書明細6行<br>4:正+控え 納品書明細6行<br>5:正+控え 請求書明細6行<br>6:正+控え 金額なし納品書明細6行<br>7:カスタムフォーム1(カスタマイズ用なので使用できません)<br>8:カスタムフォーム2(カスタマイズ用なので使用できません)    |
| 11 | 使用プリンター |      | コンボボックス内にお客様のシステムに登録されているプリンター<br>ドライバーを表示します。使用するプリンターを選択してください。<br>印刷物をPDFファイルに出力できます。そのためシステムはプリン<br>タードライバーがPDF出力ドライバーであることを認識する必要が<br>あります。<br>そのためPDF出力ドライバーをインストールするときに名称には"<br>PDF"文字を含めてください。Microsoft Print to PDFの場合、正常<br>作動することが確認されていますのでお勧めします。 |
| 12 | ロゴ印影表示  |      | 1:しない<br>2:する(ロゴ印影画像がないと指定できません。)<br>"する"を指定した場合、ボタンを押下して画像ファイルを指定ください。<br>画像ファイルは内部にコピーされ内部で保管されます。<br>画像は一辺3cm(120ピクセル)以内の正方形で、bmpファイルでな<br>ければなりません。                                                                                                    |
| 13 | 伝票画面表示  | 不可   | 将来使用またはシステム内部使用のため                                                                                                    |
| 14 | 印刷枚数    | 不可   | 将来使用またはシステム内部使用のため                                                                                                    |

## 「自社並びに振込先情報」タブ画面

| カスタマイズ 伝票印刷          | 関連 自社並びに振込先情報 管理情報関連                      |                                            |                                           |
|----------------------|-------------------------------------------|--------------------------------------------|-------------------------------------------|
| 自社関連情報<br>下記設定の使用の有約 | 無 yes 使用 no:使用しない<br>使用しない場合マスター登録してください。 | 請求書振込先情報<br>以下の情報は請求書伝票内<br>売上テータとして保存はざれま | に埋め込まれて印刷されます。<br>せん。                     |
| インボイス番号(半13)         | 9012345678901                             | 振込先銀行(半全20)                                | 三井住友銀行                                    |
| 郵便番号(半8)             | 1034567 ハイフンは不要です。                        | 振込口座種類(全5)                                 | 普通                                        |
| 住所1(半全20)            | 東京都中央区                                    | 振込先口座番号(半20)                               | 1234567                                   |
| 住所2(半全20)            | 日本橋人形町1-2-3                               | 振込先口座名義(半全20)                              | カントウキョウショウジ                               |
| 住所3(半全20)            |                                           | 摘要(全半255)                                  | 改行を行う場合は\$ml%を指定してください。                   |
| 自社名(半全20)            | 株式会社東京商事                                  |                                            | りンマはScmSを指定してくたさい。<br>前空白の場合はSspSを指定ください。 |
| 部署(半全20)             | 宮業2部                                      |                                            | · · · · · · · · · · · · · · · · · · ·     |
| TEL(半30)             | 03-1234-5678                              |                                            |                                           |
| 担当者名(半全20)           | 市村                                        |                                            | ~                                         |

| 番号 | 画面での名称  | 使用可否 | 説明                 |
|----|---------|------|--------------------|
| 15 | 下記設定の   | 不可   | 将来使用またはシステム内部使用のため |
|    | 使用の有無   |      |                    |
| 16 | インボイス番号 |      | 自社情報として入力画面に表示します。 |
| 17 | 郵便番号    |      | 同上                 |
| 18 | 住所1     |      | 同上                 |
| 19 | 住所2     |      | 同上                 |
| 20 | 住所3     |      | 同上                 |
| 21 | 自社名     |      | 同上                 |
| 22 | 部署      |      | 同上                 |
| 23 | TEL     |      | 同上                 |
| 24 | 担当者名    |      | 同上                 |
| 25 | 振込先銀行   |      | 振込先情報として請求書に印刷します。 |
| 26 | 振込口座種類  |      | 同上                 |
| 27 | 振込口座番号  |      | 同上                 |
| 28 | 振込口座名義  |      | 同上                 |
| 29 | 摘要      |      | 同上                 |

「管理情報関連」タブ画面

| カスタマイズ 伝票印刷関連 | 自社並びに振込先情報            | 管理情報関連                                      |                                             |                                    |                    |            |  |
|---------------|-----------------------|---------------------------------------------|---------------------------------------------|------------------------------------|--------------------|------------|--|
| 前回の更新者 赤坂大    | <b>〔</b> 良月           | 前回の更新日                                      | 2020/11/11                                  | バージョン SI10                         | 0                  |            |  |
| 管理番号          | 000002<br>ジステ<br>管理   | ム全体の伝票管理番号<br>番号の桁数を考慮し桁数:                  | 分の0を付加してください。                               |                                    |                    |            |  |
| 自動伝票番号発行      | auto 伝票<br>手入力        | 番号を自動でセットする場合<br>りする場合は空白にする。               | 合"auto"と指定する。                               |                                    |                    |            |  |
| 伝票番号          | 000002 自動<br>初期<br>伝票 | の場合の伝票番号<br>値は"0000000" この場合<br>番号桁数を考慮し桁数分 | き″0000001″から順にセット<br>の0を付加してください。           | される。                               |                    |            |  |
| マスター機能の使用     | no yes:<br>no: N      | マスター機能を使用する場<br>マスター機能を使用しない場               | 合、画面に関連ボタンを表<br>合、画面から不要なボタ」                | :示します。<br>/を削除します。                 |                    |            |  |
| 初期動作確認作業完了問   | 寺以外では使用禁止です。          |                                             |                                             |                                    |                    |            |  |
| 変更確認キー        | 印刷・保存データ              | 初期動作確<br>源<br>変更確認キ<br>すべてのデー               | 認作業が完了した時点で<br>一の入力も必要です。動作<br>タが削除されますので通常 | 使用ください。<br>作確認作業で入力した<br>決作時には絶対使用 | データを削り除<br>しないでくださ | します。<br>い。 |  |
|               |                       |                                             | ミルーシットキャワナ つかつ                              | 「オスレジロガニ」 ナ目目…=                    | ±- <del>/</del>    |            |  |

| 番号 | 画面での名称    | 使用可否 | 説明                                                                                   |
|----|-----------|------|--------------------------------------------------------------------------------------|
| 30 | 管理番号      |      | システム全体の伝票管理番号と桁数<br>指定した番号の次の番号から使用されます。<br>初期値は"000000"。<br>管理番号の桁数は指定した数の桁数で判断します。 |
| 31 | 自動伝票番号発行  |      | 伝票番号を自動でセットする場合"auto"と指定してください。<br>手入力する場合は空白にしてください。                                |
| 32 | 伝票番号      |      | 自動の場合の伝票番号と桁数<br>初期値は"000000" この場合"000001"から順にセットされます。<br>指定した文字数が伝票番号桁数とみなします。      |
| 33 | マスター機能の使用 | 不可   | 将来使用またはシステム内部使用のため                                                                   |
| 34 | 変更確認キー    |      | 印刷・保存データ削除ボタンを押下するときに入力する必要があり<br>ます。<br>設定画面更新時に入力する確認キーと同じものを入力してください。             |

## 3.2 推奨設定

外税の場合

|          | <u>ッド1元 リノ 物 ロ</u>    |          |                                             |
|----------|-----------------------|----------|---------------------------------------------|
| 番号       | 画面での名称                | 使用可否     | 説明                                          |
| 1        | 自社情報初期表示番号            | 不可       | 将来使用またはシステム内部使用のため                          |
| 2        |                       |          | 「「「「「」」」」、「」、「」、「」、「」、「」、「」、「」、「」、「」、「」、    |
| 2        |                       | · [ · H] |                                             |
| <u> </u> |                       |          |                                             |
| 3        | 消費祝の扱い                |          | soto                                        |
| 4        | まるめ(金額)               |          | 1                                           |
| 5        | まるめ(消費税)              |          | 1                                           |
| 6        | 最大保持                  | 不可       | 10000                                       |
| -        | に 一 一 一 人 佐 数         |          |                                             |
|          |                       |          | 2                                           |
|          | 腹腔明神对象别间              |          | 3                                           |
| 8        |                       |          | print                                       |
| 9        | <u> 明細行数</u>          | 不可       | 将来使用またはシステム内部使用のため                          |
| 10       | 使用伝票形式                |          | 2                                           |
| 11       | 使用プリンター               |          | コンボボックス内から使用するプリンターを選択してください。               |
|          |                       |          | PDFファイルに出力する場合 Microsoft Print To PDFをお勧めしま |
|          |                       |          | す 無料でなること スレイ正告に作動することがテラトで破割され             |
|          |                       |          | タ 。 無料でのること。てして正吊に作動することが)へたて雑誌でれし          |
|          |                       |          | Cいま9。サートハーナイのPDFトライハーはエラーを起こ9ものも            |
|          |                       |          | あるのでお勧めしません。                                |
|          |                       |          |                                             |
| 12       | ロゴ印影まテ                |          | 1                                           |
| 12       |                       | 7 -      |                                             |
| 13       |                       |          | 行来使用またはンステム内部使用のにの                          |
| 14       | <u> </u>              | 个可       | 将来使用またはシステム内部使用のため                          |
| 15       | 下記設定の                 | 不可       | 将来使用またはシステム内部使用のため                          |
|          | 使用の有無                 |          |                                             |
| 16       | インボイス番号               |          | 自社情報として入力画面に表示します。                          |
| 17       | · 新闻悉号                |          |                                             |
| 10       |                       |          |                                             |
| 10       |                       |          |                                             |
| 19       |                       |          |                                             |
| 20       | 住所3                   |          | 同上                                          |
| 21       | 自社名                   |          | 同上                                          |
| 22       | 部署                    |          | 同上                                          |
| 23       | TFI                   |          |                                             |
| 20       | <u></u><br>           |          | **== <br> 同上                                |
| 24       | <u>12月1日</u><br>佐以生组行 |          | 1924                                        |
| 20       | 「水心兀戦」」               |          |                                             |
| 26       |                       |          |                                             |
| 27       | 振込口座畨号                |          | 同上                                          |
| 28       | 振込口座名義                |          | 同上                                          |
| 29       | 摘要                    |          | 同上                                          |
| 30       | 管理番号                  |          | 00000                                       |
| 21       | 白動存要委員發行              |          | auto                                        |
|          |                       |          | 00000                                       |
| 32       | 仏赤佾万                  |          |                                             |
| 33       | マスター機能の使用             | 个可       | 将米使用またはシステム内部使用のため                          |
| 34       | 変更確認キー                |          | 印刷・保存データ削除ホタンを押下するときに入力する必要があり              |
|          |                       |          | ます。                                         |
|          |                       |          | 設定画面更新時に入力する確認キーと同じものを入力してくださ               |
|          |                       |          |                                             |
| 1        | 1                     | 1        |                                             |

- 4. 通常操作
  - 4.1 入力画面の説明
    - データ入力画面の各領域、ボタンの説明です。

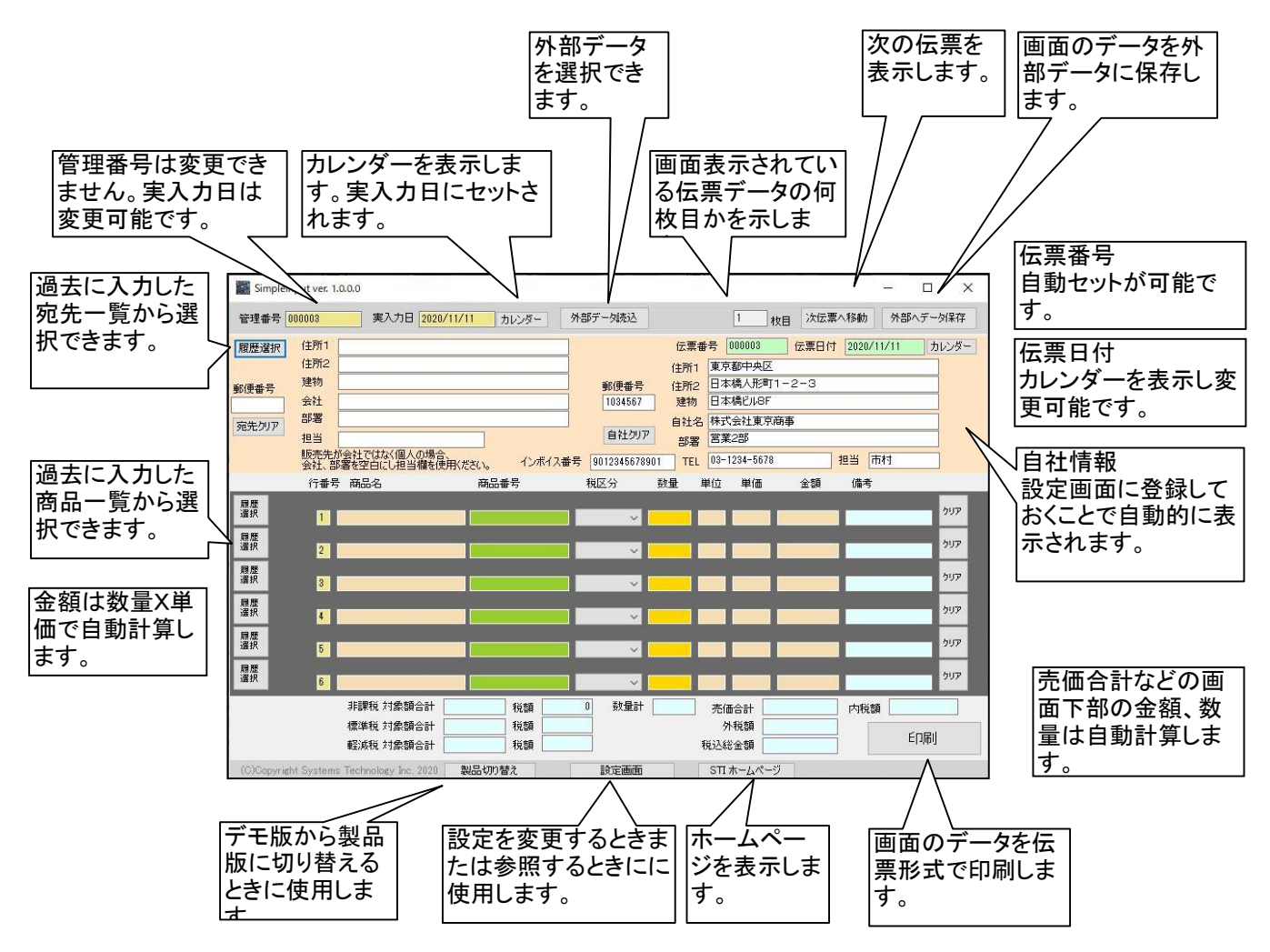

4.2 売上入力

売上データ入力には3つの方法があります。 (1)すべてキーボードからの手入力 最初はこの方法での入力になります。

(2)履歴選択

印刷を行うとシステムは印刷済データ(履歴データ)を自動保存します。 このデータを基に一覧を表示するので宛先または商品を選択することができます。 商品の場合数量以外すべてセットされます。数量を入力してください。

設定画面で履歴を作成する直前の月数を指定できます。例えば3を指定した場合、 今月、先月、先々月のデータから一覧を表示します。

(3)外部データ

画面にデータがセットされている状態で外部データ保存ボタンを押下すると画面のデータを ファイルへ保存することができます。

必要に応じ外部データ読み込みボタンを押下し、ファイル選択すれば画面にデータを 読み込むことができます。キーボードから自由に変更できます。

毎日、似たような内容の伝票を発行する場合に便利です。

## 4.2.1 宛先の入力

宛先に会社名、部署、担当者を入力するときに入力の有無により伝票への "様"、"御中"の付加の方法が変わります。組み合わせにより7種あります。 会社ではなく個人が宛先の場合はケース6になります。

|         |       |         |                                                             |      | 0        |        |      |
|---------|-------|---------|-------------------------------------------------------------|------|----------|--------|------|
|         | ケース1  | ケース2    | ケース3                                                        | ケース4 | ケース5     | ケース6   | ケース7 |
| 会社名     | 0     | 0       | 0                                                           |      | 0        |        |      |
| 部署名     | 0     | 0       |                                                             | 0    |          |        | 0    |
| 担当者     | 0     |         |                                                             | 0    | 0        | 0      |      |
| ラベル     |       |         |                                                             |      |          |        |      |
| の表示     | 様     | 御中      | 御中                                                          | 様    | 様        | 様      | なし   |
| 送り状     |       |         |                                                             |      |          |        |      |
| 伝票      |       |         |                                                             |      |          |        |      |
| の表示     | 御中    | 御中      | 御中                                                          | 御中   | 御中       | 様      | なし   |
| オッキンに面の | マ研究にて | -71+ =0 | <u>у</u> п , <del>, , , , , , , , , , , , , , , , , ,</del> |      | ギニ 声 (金) | コー注土いる |      |

なお伝票の種類によっては、ラベル、送り状を印刷せず伝票(納品。請求)のみ印刷します。

4.2.2 明細データの入力

数量、単価を入力したときに計算可能であれば金額を自動計算し、画面にセットします。 また合計金額や消費税関連の金額も自動計算します。 最初の明細行の商品名が空白の場合はエラー入力とみなします。

4.2.3 外部データの入力

外部データ読込ボタンを押下するとuserdataフォルダーに存在するcsvファイルを 一覧表示します。 過去に書き出したデータは次のようなファイル名形式になっています。

(宛先名)yyyyMMddhhmmss.csv

| → × ↑ 🛄 «          | 簡単         | i伝票テストシステム > userdata v      | Q  | 。<br>の<br>し<br>userdataの<br>検 | <b>*</b>       |
|--------------------|------------|------------------------------|----|-------------------------------|----------------|
| 理 マ 新しいフォル         | <b>1</b> - |                              |    |                               | - 🔳 🔞          |
| 📙 Debug            | ^          | 名前                           | 更  | 新日時                           | 種類             |
| 🧧 SimpleInputCalle |            | N 株式会社九品20201104024022.csv   | 20 | 020/11/04 14:40               | Microsoft Exce |
| 🔜 マニュアル画像          |            | <br>予 上町商店20201111080829.csv | 20 | 020/11/11 8:09                | Microsoft Exce |
| PC                 |            |                              |    |                               |                |
|                    |            |                              |    |                               |                |
| ↓ ダウンロード           |            |                              |    |                               |                |
| デスクトップ             |            |                              |    |                               |                |
| 🗃 ドキュメント           |            |                              |    |                               |                |
| 📰 ピクチャ             |            |                              |    |                               |                |
| 📕 ビデオ              |            |                              |    |                               |                |
| 🎝 ミュージック           |            |                              |    |                               |                |
| 🚛 Acer (C:)        | v .        | د                            |    |                               | 3              |
| 7.                 |            | \$ (N):                      | ~  | (SV77/14/* csv)               | ~              |

ー覧から選択すると入力画面にセットされます。 その時、金額や合計値、消費税などは再計算されます。

伝票番号設定がauto場合、画面上の伝票番号は自動で更新されます。

4.3 自社データ

画面左上に位置する自社情報はこのまま伝票に印刷されます。自社情報は手入力するのではなく 設定画面を開いて登録してください。そうすれば伝票の入力画面を開くたびに自動的にセットされます。

- 4.4 出力
  - 4.4.1 印刷

印刷ボタンを押下すると画面データは設定されている伝票形式で印刷されます。 伝票の形式については3.設定と6.伝票形式をご覧ください。 印刷後には下記のような画面を表示します。

| 処理完          | 7                     |                         | ×                |
|--------------|-----------------------|-------------------------|------------------|
| 画面デー         | タを残して継網               | まする場合は はい               | ŧ.               |
| 画面テ-<br>プログラ | -ダをクリアし Ci<br>ムを終了する場 | に続する場合は い<br>合は キャンセル を | いえ を<br>押してください。 |
|              |                       |                         |                  |

はい 画面データを残します。伝票番号設定がauto場合、伝票番号は更新されます。 いいえ 画面データを消去します。伝票番号設定がauto場合、伝票番号は更新されます。 キャンセル プログラムを終了します。

4.4.2 PDF出力

設定画面でプリンターにPDF出力ドライバー(例:Microsoft Print to PDF)を指定すると 印刷ボタンを押下時に伝票イメージをPDFファイルに作成できます。 作成先はuserdataサブフォルダーです。 ファイル名は次の形式で自動作成されます。

(宛先名)yyyyMMddhhmmss.pdf

注意: Microsoft Print to PDF以外のPDFドライバーを指定した場合、出力先ファイルの 指定を求められたり、プログラムがエラーを起こす場合があります。 初期導入時にテストで確認ください。

4.4.3 外部データ出力

外部データ保存ボタンを押下すると以下の画面を表示します。 保存ボタンを押下すると画面データは書き出されます。

| > · · 🛧 📙 ·                                                                                                    | 《 簡単   | 単伝票テストシス       | テム > userdata    | ~       | Q      | ୍ନ userdataମ   | <u></u> 食索      |
|----------------------------------------------------------------------------------------------------|--------|----------------|------------------|---------|--------|----------------|-----------------|
| 整理 ▼ 新しいフォ                                                                                                    | ルダー    |                |                  |         |        |                | 88 - 2          |
| 🔜 マニュアル画像                                                                                                    | ^      | 名前             | ^                |         | 更      | 新日時            | 種類              |
| <ul> <li>PC</li> <li>3D オブジェクト</li> <li>ダウンロード</li> <li>デスクトップ</li> <li>ドキュメント</li> <li>ビクチャ</li> <li>ビデオ</li> <li>シュージック</li> </ul> | l      | <b>腎)</b> 株式会社 | 生力品2020110402402 | 2.csv   | 20     | 20/11/04 14:40 | Microsoft Excel |
| 🚛 Acer (C:)                                                                                                    | •      | <              |                  |         |        |                | >               |
| ファイル名(N):                                                                                                    | C:¥dev | Ap¥簡単伝票;       | テストシステム¥userdata | ∉上町商店20 | 201111 | 080829.csv     | ~               |
|                                                                                                    |        |                |                  |         |        |                |                 |

#### 5. 外部データ形式

外部データはuserdataサブフォルダーに書き出され。また読み込まれます。 外部データは複数行のcsvファイル形式(カンマ区切り形式)です。 カンマと改行文字は制御用に使用しているため伝票データに含めることは禁止です。

最初の1行目はヘッダー行です。項目名がセットされています。39項目あります。 2行目以降はデータ行です。伝票データがセットされています。39項目あります。 データ行の左1項目目には伝票管理番号が存在し、1つの伝票データの行数分同じ番号がセットされています。 伝票管理番号の次の項目が行番号です。伝票管理番号と行番号は昇順でソートされていなければなりません。

|        | _ | <u>外部テータ</u> | の形式例 |       |      |          |       |      |
|--------|---|--------------|------|-------|------|----------|-------|------|
| ヘッダー行  |   | 伝票管理番号       | 行番号  | 入力日   | 伝票番号 | 品名·規格    | 商品コード | 総合計額 |
|        |   | 1001         | 1    |       |      | 伝曹の明約    | 電金の   |      |
|        |   | 1001         | 2    | データは全 |      | データは行ごとに |       |      |
|        |   | 1001         | 3    |       |      | 異なる内容    |       |      |
|        |   | 1001         | 4    |       |      |          |       |      |
|        |   | 1002         | 1    |       |      |          |       |      |
| )      |   | 1002         | 2    |       |      |          |       |      |
| データ行 く |   | 1003         | 1    |       |      |          |       |      |
|        |   | 1003         | 2    |       |      |          |       |      |
|        |   | 1003         | 3    |       |      |          |       |      |
|        |   | 1003         | 4    |       |      |          |       |      |
|        |   | 1003         | 5    |       |      |          |       |      |
| (      |   | 1003         | 6    |       |      |          |       |      |

各項目に関しては5.1 外部データ仕様をご覧ください。

· - - · · · · · ·

なお印刷時には外部データと同じ形式で印刷データを作成しています。

これらのデータだけでは不足なためプログラムで印刷用の追加データ(印刷データ拡張域)を作成しています。 データは設定情報とプログラムの処理で作成しています。このデータを外部で用意することはできません。 参考のため5.2 印刷データ拡張域を掲載しました。

| 5.1 外部データ仕 | :様 |
|------------|----|
|------------|----|

| 番号       | 項目名                           | 可能文字数    | 説明                                            | 印刷 | 管理用 |
|----------|-------------------------------|----------|-----------------------------------------------|----|-----|
| 1        | 伝票管理番号                        | 設定に依存    | 伝票を個別に管理するためにつけられま                            |    | 0   |
|          |                               |          | す <u>。</u>                                    |    |     |
|          |                               |          | 伝票の改ページにはこの情報を使用してい                           |    |     |
|          |                               |          | ます。                                           |    |     |
| 2        | 行番号                           |          | 1つの伝票に対し、明細行1~6の番号                            |    | 0   |
|          | 3                             | 10       |                                               |    |     |
| 3        | 八刀口<br> 二面妥口                  | 10 いつにたち | 入力日 YYYY/MM/DD形式                              |    | 0   |
| 4        | 口                             | 改正に1公子   |                                               | 0  |     |
| 0        | 口<br>牀르스타                     |          |                                               | 0  |     |
| 0        |                               | 10       | 小数点以下「桁まで相足可能                                 | 0  |     |
| /        | · 元恤並額百計<br>日夕坦牧              | 10       |                                               | 0  |     |
| 8        | 前名" 况俗 ありっ じ                  | 20       |                                               | 0  |     |
| 9        |                               | 13       |                                               | 0  |     |
| 10       | <b>甲</b> 12<br>  粉 早          | 4        | 小粉占以下1次主态指空司能                                 | 0  |     |
| 10       | <u> </u>                      | 10       | 小数県以下「桁まで指定り能」                                | 0  |     |
| 12       | 元甲個 <br>  主体ム弦                | 10       | 小剱只以下2桁まで指定可能                                 | 0  |     |
| 13       | 元恤金額 <br>  佐 供 老              | 10       | 元恤金額                                          | 0  |     |
| 14       | 竹偏考                           | 18       | 비판 뉴独과 비판 코가라판과 러판                            | 0  |     |
| 15       | 祝区分                           | 10       | 外稅:標準稅率、外稅:栓減稅率、 内稅:                          | 0  |     |
|          |                               |          | 標準悦坐、 内悦: 軽減悦坐、 非誌悦<br>  の5つの税区公立字列のうた 一つたわット |    |     |
|          |                               |          | の5つの税区方文子列のフラーフをビデドし                          |    |     |
|          |                               |          | ☆タ。<br> 文字列が違っていると読み込みできませ                    |    |     |
|          |                               |          |                                               |    |     |
| 16       |                               | 7        |                                               | 0  |     |
| 17       | <u>宛先年</u><br>初先住所1           | 20       |                                               | 0  |     |
| 18       | <u>宛先住所?</u>                  | 20       |                                               | 0  |     |
| 10       | <u>宛先住所2</u><br>家先住所3         | 20       |                                               | 0  |     |
| 20       | <u>宛先在所</u> る<br><u>家先</u> 会社 | 20       |                                               | 0  |     |
| 20       | <u>宛先</u> 玄王<br>家先部署          | 20       |                                               | 0  |     |
| 21       | <u>宛先</u> 印名<br>家先日当老         | 20       |                                               | 0  |     |
| 22       | 白針郵便釆只                        | 20       | いイコンナロ                                        | 0  |     |
| 23       |                               | 20       |                                               | 0  |     |
| 24       |                               | 20       |                                               | 0  |     |
| 20       | 여진 또 까스<br>  白 가 나 다 가 스      | 20       |                                               |    |     |
| 20       | [ 며 댄 또 개 3<br>[ 白 차 스 차      | 20       |                                               | 0  |     |
| 2/       | [여대조대<br>  白서외罗               | 20       |                                               | 0  |     |
| 20       | 口℡叩石<br> 白牡田虫去                | 20       |                                               | 0  |     |
| 29       |                               | 20       |                                               | 0  |     |
| 30       | IEL FAA<br>ノンギノフ 啓得妥旦         | 30       |                                               | 0  |     |
| 31       | 1ノ小1ヘ豆球留万<br>  – 連進税計免姻       | 10       |                                               | 0  |     |
| 32       | 1标午饥刈豕 <b>谻</b><br>博淮珆仝姑      | 10       |                                               | 0  |     |
| 33       | 1标午饥亚创<br>权减税社会会短             | 10       |                                               | 0  |     |
| 34<br>25 | 牡 <i>帆</i> 伔刈豕立谻<br>  起浦珆今菇   | 10       |                                               | 0  |     |
| 30       | <b>旺</b>   11                 | 10       |                                               | 0  |     |
| 30       | 非禄优刈豕玉祖                       | 10       |                                               | 0  |     |
| 3/       | 7N / 优 祝<br>由 税 菇             | 10       |                                               | 0  |     |
| 38       | 17  优祖<br>  公式 西              | 10       |                                               | 0  |     |
| I 39     | 松百百祖                          | 1 10     |                                               | U  | 1   |

| 5. 2 | 印刷データ拡張域      |         |            |
|------|---------------|---------|------------|
| 番号   | 項目名           | 可能文字数   | 説明         |
| 4    | 0 標準税率%       | 2       | 10の文字をセット  |
| 4    | 1 軽減税率%       | 2       | 8の文字をセット   |
| 4    | 2 未使用         | 0       | 未使用        |
| 4    | 3 SAMPLE文字表示域 |         |            |
| 4    | 4 数量整数        |         |            |
| 4    | 5 数量小数点以下     |         |            |
| 4    | 6 数量合計整数      | $\succ$ | システムで使用    |
| 4    | 7 数量合計小数点以下   |         |            |
| 4    | 8 原単価整数       |         |            |
| 4    | 9 原単価小数点以下    |         |            |
| 5    | 0 振込先銀行支店     | 20      | 設定画面で指定    |
| 5    | 1 口座種類:普通、当座  | 10      | 設定画面で指定    |
| 5    | 2 口座番号        | 20      | 設定画面で指定    |
| 5    | 3 口座名義        | 20      | 設定画面で指定    |
|      |               |         | 設定画面で指定    |
| 5    | 4 摘要          | 255     | カンマ、改行文字禁止 |
| 5    | 5 ラベル会社表示(御中) |         |            |
| 5    | 6 ラベル部署表示(御中) |         |            |
| 5    | 7 ラベル担当表示(様)  |         | システムで使用    |
| 5    | 8 伝票会社表示(御中)  |         |            |
| 5    | 9 伝票部署表示(御中)  |         |            |
| 6    | 0 伝票担当表示(様)   |         |            |

6. 印刷伝票形式

6種類の伝票形式を提供します。 この中から1種類選択して印刷することができます。 またこれらはPDFファイルとして作成することもできます。

次ページ以降にサンプルを表示しました。

- 1:宛先ラベル+送り状+納品書明細6行
- 2:宛先ラベル+送り状+請求書明細6行
- 3: 宛先ラベル+送り状+金額なし納品書明細6行
- 4:正+控え 納品書明細6行
- 5:正+控え 請求書明細6行
- 6:正+控え 金額なし納品書明細6行

またお客様独自の形式の伝票を用意することができます。前提はデータ形式が 同じであることです。有償になりますがお問い合わせください。

### 1:宛先ラベル+送り状+納品書明細6行

| 利 | $\pm 154-0001$ |
|---|----------------|
| 品 | 東京都世田谷区        |
| 書 | 池尻1-3-4        |
| 発 | 中央ビル4F         |
| 行 | 上町商店           |
| 済 | 購買1部 御中        |

印刷日: 2020/11/24 伝票番号: 000116 売上金額: ¥56,021

SAMPLE 書類這

#### 書類送付のご案内

2020/11/24

〒154-0001 東京都世田谷区 池尻1-3-4 中央ビル4F 上町商店 購買1部 御中 〒103-4567 東京都中央区 日本橋人形町1-2-3 日本橋ビル8F 株式会社東京商事 営業2部 担当:市村 TEL:03-1234-5678

敬具

1 通

拝啓 ますますご清祥のこととお喜び申し上げます。日ごろは大変お世話になり

ありがとうございます。 さて、下記書類を送付いたしますので、ご査収のほどよろしくお願い申し上げます。

記

1. 納品書

SAMPLE SAMPLE 納品書 日付:2020/11/11 伝票番号: 000116 総合計額: ¥56,021 〒103-4567 〒154-0001 東京都世田谷区 東京都中央区 SAMPLE 日本橋人形町1-2-池尻1-3-4 中央ビル4F 日本橋ビル8F SAMPLE 上町商店 株式会社東京商事 購買1部 御中 営業2部 SAMPLE 担当:市村 TEL:03-1234-5678 毎度ありがとうございます。下記のとおり納品申し上げます コード・商品名 単価 数量 単位 金額 行摘要 番号 税区分 1 100 外税:標準税率 ホタテ冷凍 1,100 2 箱 2,200 2 101 外税:軽減税率 モンゴイカ醤油味 2,200 3 箱 6,600 3 201 外税:標準税率 焼きウニ 2,250 ケース 2,250 1 4 202 外税:軽減税率 いくら 2,600 7 箱 18,200 5 207 外税:軽減税率 12 20,400 ホッキ貝 1,700 箱 6 211 外税:標準税率 ホタテ冷凍(カナダ産) 1,050 2 2,100 箱 合計 数量計 2751,750 内税 0 【摘要】 外税 4,271 総合計 56,021 インボイス番号:9012345678901 非課税 対象額 0 税額 0 標準税 10%対象額 6,550 税額 655 軽減税 8%対象額 45,200 税額 3,616

### 2:宛先ラベル+送り状+請求書明細6行

SAMPLE

〒154-0001 東京都世田谷区 池尻1-3-4 中央ビル4F 上町商店 購買1部 上町 かおり 様 請 〒154-0001
 求 東京都世田谷区
 書 池尻1-3-4
 発 中央ビル4F
 行 上町商店
 済 購買1部 御中

印刷日: 2020/11/24 伝票番号: 000118 請求金額: ¥56,021

## 書類送付のご案内

2020/11/24

〒154-0001 東京都世田谷区 池尻1-3-4 中央ビル4F 上町商店 購買1部 御中 〒103-4567 東京都中央区 日本橋人形町1-2-3 日本橋ビル8F 株式会社東京商事 営業2部 担当:市村 TEL:03-1234-5678

拝啓 ますますご清祥のこととお喜び申し上げます。日ごろは大変お世話になり ありがとうございます。 さて、下記書類を送付いたしますので、ご査収のほどよろしくお願い申し上げます。 すでにお振込みいただいている場合もございます。その場合、確認資料としてご使用ください。

記

敬具

1 通

1. 請求書

SAMPLE SAMPLE 請求書 日付:2020/11/11 ご請求額: 伝票番号: 000118 ¥56,021 〒154-0001 〒103-4567 東京都中央区 東京都世田谷区 SAMPLE 日本橋人形町1-2-3 池尻1-3-4 中央ビル4F 日本橋ビル8F SAMPLE 上町商店 株式会社東京商事 購買1部 御中 営業2部 SAMPLE 担当:市村 毎度ありがとうございます。下記のとおりご請求申し上げます 番号 <u>ーード・商品名 税区分</u>」 TEL:03-1234-5678 単価 数量 単位 金額 行摘要 100 外税:標準税率 1 ホタテ冷凍 1,100 2 2,200 箱 2 101 外税:軽減税率 モンゴイカ醤油味 2,200 3 箱 6,600 3 201 外税:標準税率 焼きウニ 2,250 1 ケース 2,250 4 202 外税:軽減税率 いくら 2,600 18,200 7 箱 5 207 外税:軽減税率 ホッキ貝 1,700 12 20,400 箱 6 211 外税:標準税率 ホタテ冷凍(カナダ産) 1,050 2 2,100 申し訳ありませんが振込手数料はお客様のご負担で 数量計 27 合計 51,750 内税 0 お願い申し上げます。 外税 4,271 【お振込み先】 【摘要】 総合計 56,021 インボイス番号:9012345678901 銀行:三井住友銀行 0税額6,550税額 非課税 対象額 標準税 10%対象額 口座種類:普通 0 口座番号:1234567 655 名義:カ)トウキョウショウジ 軽減税 8%対象額 45,200 税額 3,616

## 3:宛先ラベル+送り状+金額なし納品書明細6行

| 東京都世田谷区<br>池尻1-3-4<br>中央ビル4F<br>上町商店<br>購買1部<br>上町 かおり 林                                                                                                    | <b>羕</b>                                                                                                    | 納品書発行済     | <ul> <li>〒154-0001</li> <li>東京都世田名</li> <li>池尻1-3-2</li> <li>中央ビル4F</li> <li>上町商店</li> <li>購買1部 御町</li> </ul>                                                                                                    | 区<br>L                                                                                                    | 印刷日:<br>伝票番号:<br>売上金額:                                                   | 2020/11/24<br>000120<br>¥56,021                       |
|----------------------------------------------------------------------------------------------------|----------------------------------------------------------------------------------------------------|------------|----------------------------------------------------------------------------------------------------|----------------------------------------------------------------------------------------------------|--------------------------------------------------------------------------|-------------------------------------------------------|
| S                                                                                                    | AMPLE                                                                                                    | 書類送付の      | ご案内                                                                                                    |                                                                                                    | 2020/11/24                                                               |                                                       |
| 〒154-0001<br>東京都世田谷区<br>池尻1-3-4<br>中央ビル4F<br>上町商店<br>購買1部 御中                                                                                                    |                                                                                                    |            |                                                                                                    | 〒103-4567<br>東京都中央<br>日本橋<br>日本橋<br>柴式会社<br>営業2部<br>担当:市<br>TEL:0                                                | 7<br>:区<br>人形町1-2-<br>ビル8F<br>東京商事<br>ī村<br>3-1234-5678                  | 3                                                     |
| 拝啓 ま                                                                                                    | すますご清祥のこととお喜う                                                                                                    | び申し上げます    | 。日ごろは大変                                                                                                    | ごお世話に                                                                                                    | なり                                                                       |                                                       |
| ありがとうご                                                                                                    | ざいます。 さて、下記書類                                                                                                    | を送付いたしま    | すので、ご査り                                                                                                    | 又のほどよ                                                                                                    | ろしくお願いり                                                                  | 申し上げます。                                               |
|                                                                                                    |                                                                                                    | 記          |                                                                                                    |                                                                                                    | 敬具                                                                       |                                                       |
| 1                                                                                                    | . 納品書                                                                                                    |            |                                                                                                    | 1 通                                                                                                    |                                                                          |                                                       |
|                                                                                                    |                                                                                                    |            |                                                                                                    |                                                                                                    |                                                                          |                                                       |
| S                                                                                                    | AMPLE                                                                                                    | 納品書        | SAMPLE                                                                                                    |                                                                                                    | 日付:2020/1<br>伝票番号:                                                       | 1/11                                                  |
| 〒154-0001<br>東京都世田谷区<br>池尻1-3-4<br>中央ビル4F<br>上町商店<br>購買1部 御中 毎度ありがとうござい                                                                                                    | AMPLE                                                                                                    | <b>納品書</b> | SAMPLE                                                                                                    | 〒103-4567<br>東京都中央<br>日本橋<br>日本橋<br>紫2部<br>進当:市<br>TEL:03                                                        | 日付:2020/1<br>伝票番号:<br>に区<br>人形町1-2-<br>ビル8F<br>東京商事<br>5村<br>1234-5678   | 1/11<br>000120<br>3 SAMPLE<br>SAMPLE<br>SAMPLE        |
| 〒154-0001<br>東京都世田谷区<br>池尻1-3-4<br>中央ビル4F<br>上町商店<br>講買1部 御中<br>再度ありがとうござい<br>番号 □00                                                                                                    | AMPLE                                                                                                    | <b>納品書</b> | SAMPLE<br>数量                                                                                                    | 〒103-4567<br>東京都中央<br>日本橋<br>日本橋<br>営業2部<br>担当:市<br>TEL:03<br>単位                                                 | 日付:2020/1<br>伝票番号:<br>で<br>人形町1-2-<br>ビル8F<br>東京商事<br>が村<br>1234-5678    | 1/11<br>000120<br>3 SAMPLE<br>SAMPLE<br>SAMPLE<br>行摘要 |
| 〒154-0001       東京都世田谷区       池尻1-3-4       中央ビル4F       上町商店       購買1部 御中       毎度ありがとうござい       番号     コ       1     100       ホタテ冷凍                                                                                                    | AMPLE<br>・ます。下記のとおり納品申し上げ<br>ード・商品名 税区分<br>外税:標準税率                                                                                                    | <b>納品書</b> | SAMPLE<br>数量<br>2                                                                                                    | 〒103-4567<br>東京都中央<br>日本橋<br>日本橋<br>日本橋<br>堂業2部<br>担当:市<br>TEL:03<br>単位<br>箱                                     | 日付:2020/1<br>伝票番号:<br>で<br>人形町1-2-<br>ビル8F<br>東京商事<br>が村<br>:-1234-5678  | 1/11<br>000120<br>3 SAMPLE<br>SAMPLE<br>SAMPLE<br>行摘要 |
| 〒154-0001       東京都世田谷区       池尻1-3-4       中央ビル4F       上町商店       購買1部 御中       毎度ありがとうござい       番号     コ       1     100       ホタテ冷凍     2       2     101       モンゴイカ醤                                                                                                    | AMPLE<br>かます。下記のとおり納品申し上げ<br>一ド・商品名 税区分<br>外税:標準税率<br>小税:軽減税率<br>油味                                                                                                    | <b>納品書</b> | SAMPLE<br>数量<br>2<br>3                                                                                                    | 〒103-4567<br>東京都中央<br>日本橋<br>日本橋<br>定業2部<br>推式会社<br>業<br>2部<br>担当:市<br>TEL:03<br>単位<br>箱<br>箱                    | 日付:2020/1<br>伝票番号:<br>に区<br>人形町1-2-<br>ビル8F<br>東京商事<br>i村<br>:-1234-5678 | 1/11<br>000120<br>3 SAMPLE<br>SAMPLE<br>SAMPLE<br>行摘要 |
| 〒154-0001       東京都世田谷区       池尻1-3-4       中央ビル4F       上町商店       購買1部御中       毎度ありがとうござい            番号        1     100       ホタテ冷凍       2     101       モンゴイカ醤       3     201       焼きウニ                                                                                                    | AMPLE<br>ます。下記のとおり納品申し上げ<br>ード・商品名 税区分<br>外税:標準税率<br>油味<br>外税:標準税率                                                                                                    | <b>納品書</b> | SAMPLE<br>数量<br>2<br>3<br>1                                                                                                    | 〒103-4567<br>東京都中央<br>日本橋<br>日本橋<br>営業2部<br>担当:市<br>TEL:03<br>単位<br>箱                                            | 日付:2020/1<br>伝票番号:<br>に区<br>人形町1-2-<br>ビル8F<br>東京商事<br>i村<br>:-1234-5678 | 1/11<br>000120<br>3 SAMPLE<br>SAMPLE<br>SAMPLE<br>行摘要 |
| 〒154-0001       東京都世田谷区       池尻1-3-4       中央ビル4F       上町商店       購買1部 御中       毎度ありがとうござい       番号     コ       1     100       ホタテ冷凍     2       2     101       モンゴイカ醤     3       3     201       焼きウニ     4       4     202       いくら                                                                                                    | AMPLE<br>・ます。下記のとおり納品申し上げ<br>ード・商品名 税区分<br>外税:標準税率<br>小税:標準税率<br>油味<br>外税:標準税率<br>外税:標準税率<br>外税:標準税率                                                                                                    | <b>納品書</b> | SAMPLE<br>                                                                                                    | 〒103-4567<br>東京都中央<br>日本橋<br>日本橋<br>営業2部<br>担当:市<br>TEL:03<br>単位<br>箱<br>ケース<br>第                                | 日付:2020/1<br>伝票番号:<br>に区<br>人形町1-2-ビル8F<br>東京商事<br>i村<br>-1234-5678      | 1/11<br>000120<br>3 SAMPLE<br>SAMPLE<br>SAMPLE<br>行摘要 |
| マ154-0001       東京都世田谷区       池尻1-3-4       中央ビル4F       上町商店       購買1部 御中       毎度ありがとうござい       番号     コ       1     100       ホタテ冷凍     2       2     101       モンゴイカ醤     3       3     201       焼きウニ     4       4     202       いくら     5       5     207       ホッキ目                                                                                                    | AMPLE         ・ます。下記のとおり納品申し上げ         ード・商品名       税区分         外税:標準税率         外税:標準税率         外税:標準税率         外税:標準税率         外税:標準税率         外税:標準税率         外税:標準税率         外税:標準税率         外税:輕減税率         外税:軽減税率         外税:軽減税率 | <b>納品書</b> | SAMPLE         数量         2         3         1         7         12                                                                                                    | 〒103-4567<br>東京都中央<br>日本本橋<br>式会社<br>営業2部<br>市<br>工会社<br>第<br>進当:市<br>TEL:03<br>単位<br>箱<br>箱<br>条                | 日付:2020/1<br>伝票番号:<br>に区<br>人形町1-2-ビル8F<br>東京商事<br>i村<br>i-1234-5678     | 1/11<br>000120<br>3 SAMPLE<br>SAMPLE<br>SAMPLE        |
| マロシン     S       東京都世田谷区     池尻1-3-4       中央ビル4F     上町商店       購買1部 御中     毎度ありがとうござい       毎月     100       ホタテ冷凍     2       100     ホタテ冷凍       201     焼きウニ       4202     いくら       5207     ホッキ貝       6211     土々テ冷凍                                                                                                    | AMPLE<br>・ます。下記のとおり納品申し上げ<br>ード・商品名 税区分<br>外税:標準税率<br>加味<br>外税:標準税率<br>外税:標準税率<br>外税:軽減税率<br>外税:軽減税率<br>外税:軽減税率<br>外税:軽減税率<br>外税:軽減税率                                                                                                   | <b>納品書</b> | SAMPLE         数量         2         3         1         7         12         2                                                                                                    | 〒103-4567<br>東京都中央<br>日本本橋<br>日本本橋<br>ゴ<br>日本橋<br>王<br>二<br>会部<br>市<br>王<br>二<br>(3)<br>単位<br>箱<br>箱<br>ケース<br>箱 | 日付:2020/1<br>伝票番号:<br>に区<br>人形町1-2-ビル8F<br>東京商事<br>i村<br>i-1234-5678     | 1/11<br>000120<br>3 SAMPLE<br>SAMPLE<br>SAMPLE        |
| 〒154-0001         東京都世田谷区         池尻1-3-4         中央ビル4F         上町商店         講買1部 御中         毎度ありがとうござい         番号       コ         1       100         ホタテ冷凍       2         2       101         モンゴイカ醤       3         3       201         焼きウニ       4         4       202         いくら       5         5       207         ホッキ貝       6         6       211         ホタテ冷凍(1)       ボタテ冷凍(1) | AMPLE<br>*ます。下記のとおり納品申し上げ<br>一ド・商品名 税区分<br>外税:標準税率<br>外税:標準税率<br>外税:標準税率<br>外税:標準税率<br>外税:標準税率<br>外税:標準税率<br>外税:軽減税率<br>外税:標準税率                                                                                                    | <b>納品書</b> | SAMPLE         数量         2         3         1         7         12         2         2         2         3         1         7         12         2         2         2         3         2         3         12         2         2         2         2         2         2         2         2         2         2         2         2         2         2         2         2         2         2         2         2         2         2         2         2         2         2         2         2         2         2         2         2         2         2         2 | 〒103-4567<br>東京都中央<br>日本社<br>日本社<br>営業担当:市<br>TEL:03<br>単位<br>箱<br>箱<br>ケース<br>箱<br>箱                            | 日付:2020/1<br>伝票番号:<br>に区<br>人形町1-2-ビル8F<br>東京商事<br>i-1234-5678           | 1/11<br>000120<br>3 SAMPLE<br>SAMPLE<br>SAMPLE        |

# 4:正+控え 納品書明細6行

|           | SAMPLE          |           | 納品書   | Ś     | SAMPLE    |              | 日付:2020/11   | ./11 |       |
|-----------|-----------------|-----------|-------|-------|-----------|--------------|--------------|------|-------|
|           | 4 0001          | 総合計額:     | ¥5    | 6 02- |           | -100 1-2     | 伝票番号:        | 00   | 0122  |
| T15       | 54-0001         |           | ±0    | 0,02. |           | ⊤103-456     | 97<br>       |      |       |
| 東京        | 都世田谷区           |           |       |       | J         | 東京都中与        | 中区           | CAN  |       |
| ì         | 池尻1-3-4         |           |       |       |           | 日本橋          | 人形町1-2-3     | SAN  | IPLE  |
| [         | 中央ビル4F          |           |       |       | 4         | 日本橋          | ビル8F<br>まままま | SAN  |       |
| 上巴        |                 |           |       |       | 个         | 朱式会任         | 果尿冏爭         | SAN  |       |
| 贎戼        | ₹1部 御中          |           |       |       | 4         | <b>宮</b> 莱2部 | • I- I-      | SAN  |       |
| (         |                 |           |       |       |           | 担当:巾         | 1 村          | OAN  |       |
| 毎度        | ありがとうこさいます。ト記の。 | とおり納品甲し上げ | ます。   |       |           | TEL:03       | -1234-5678   |      |       |
| <u>番号</u> | コード・商品名         | 税区分       | 単価    |       | 数量        | 単位           | 金額           | 行摘要  |       |
| 1         | 100             | 外税:標準税率   |       |       |           |              |              |      |       |
| 0         | ホタア伶凍           |           | 1,100 |       | 2         | 箱            | 2,200        |      |       |
| 2         | 101             | 外税:軽减税率   |       |       |           |              |              |      |       |
| 0         | モンゴイカ醤油味        |           | 2,200 |       | 3         | 箱            | 6,600        |      |       |
| 3         | 201             | 外税:標準税率   |       |       |           |              |              |      |       |
|           | 焼きウニ            |           | 2,250 |       | 1         | ケース          | 2,250        |      |       |
| 4         | 202             | 外税:軽減税率   |       |       |           |              |              |      |       |
|           | 11<5            |           | 2,600 |       | 7         | 箱            | 18,200       |      |       |
| 5         | 207             | 外税:軽減税率   |       |       |           |              |              |      |       |
|           | ホッキ貝            |           | 1,700 |       | 12        | 箱            | 20,400       |      |       |
| 6         | 211             | 外税:標準税率   |       |       |           |              |              |      |       |
|           | ホタテ冷凍(カナダ産)     |           | 1,050 | -     | 2         | 箱            | 2,100        |      |       |
|           |                 |           | l     | 数量計   | 27        | 合計           | 51,750       | 内税   | 0     |
|           | 【摘要】            |           |       |       |           | 外税           | 4,271        |      |       |
|           |                 |           |       |       |           | 総合計          | 56,021       | ļ    |       |
|           |                 |           |       | É     | インボイス番    | 号:901234     | 45678901     |      |       |
|           |                 |           |       | Ę     | 卡課税 対象物   | 領            | 0            | 税額   | 0     |
|           |                 |           |       | 杚     | 票準税 10%対  | 象額           | 6,550        | 税額   | 655   |
|           |                 |           |       | 車     | 圣减税 8% 対1 | 象額           | 45 200       | 税額   | 3 616 |

|         | SAMPLE                |               | 納品書【控】      | SAMPLE                            |                          | 日付:2020/11     | /11   |        |
|---------|-----------------------|---------------|-------------|-----------------------------------|--------------------------|----------------|-------|--------|
| 〒15     | 54-0001               | 総合計額:         | ¥56,0       | 21 <sub>7</sub>                   | =103-456                 | 伝票番号:<br>7     | C     | 000122 |
| 東京      | □都世田谷区<br>池尻1-3-4     |               |             | 東                                 | 夏京都中5<br>日本橋             | 央区<br>人形町1-2-: | SA    | MPLE   |
| 」<br>上町 | 中央ビル4F<br>丁商店         |               |             | 杉                                 | 日本橋                      | ビル8F<br>東京商事   | SA    | MPLE   |
| 購買      | 閏1部 御中                |               |             | 僅                                 | 営業2部<br>担当:市             | 村              | SA    | MPLE   |
| 毎度      | ありがとうございます。下記のと       | とおり納品申し上に     | <b>げます。</b> |                                   | TEL:03                   | -1234-5678     |       |        |
| 番号      | コード・商品名               | 税区分           | 単価          | 数量                                | 単位                       | 金額             | 行摘要   |        |
|         | 100<br>ホタテ冷凍          | 外税:標準税率       | 1,100       | 2                                 | 箱                        | 2,200          |       |        |
| 2       | 101<br>エンゴノカ将油吐       | 外税:軽減税率       | 2 200       | 9                                 | hote:                    | 6 600          |       |        |
| 3       | <ul><li>201</li></ul> | 从珀·桓淮珀索       | 2,200       |                                   | 木目                       | 0,000          |       |        |
|         | 焼きウニ                  | 小批:标单批平       | 2,250       | 1                                 | ケース                      | 2,250          |       |        |
| 4       | 202                   | 外税:軽減税率       | 000 6       | 7                                 | kke                      | 10.000         |       |        |
| 5       | 207                   | 从 税, 权) 未税 索  | 2,600       |                                   | 相                        | 18,200         |       |        |
|         | ネッキ貝                  | フトイル・ギェノのイルギー | 1,700       | 12                                | 箱                        | 20,400         |       |        |
| 6       | 211                   | 外税:標準税率       |             |                                   |                          |                |       |        |
|         | ホタテ冷凍(カナダ産)           |               | 1,050       | 2                                 | 箱                        | 2,100          |       |        |
|         |                       |               | 数量          | 計 27                              | 合計                       | 51,750         | 内税    | 0      |
|         | 【摘要】                  |               |             |                                   | 外税                       | 4,271          |       |        |
|         |                       |               |             | ハードノマエー                           | 総合計                      | 56,021         |       |        |
|         |                       |               |             | インホイス番号                           | 亏:901234<br><sup>否</sup> | 45678901       | 4台 安百 | 0      |
|         |                       |               |             | <b>开</b> 苯 税 利 家 領<br>種 淮 税 10% 対 | 象貊                       | 6 550          | 税額    | 655    |
|         |                       |               |             | 軽減税 8%対象                          | 象額                       | 45,200         | 税額    | 3,616  |
|         | L                     |               |             |                                   |                          |                |       |        |

# 5:正+控え 請求書明細6行

|                 | SAMPLE                |                        | 請求書       | SAM  | PLE      |               | 日付:2020/11     | /11 |       |
|-----------------|-----------------------|------------------------|-----------|------|----------|---------------|----------------|-----|-------|
| <b>〒</b> 15     | 54-0001               | ご請求額:                  | ¥56,0     | )21  |          | 103-456       | 伝票番号:<br>7     | 000 | 0124  |
| 東京              | 都世田谷区<br>池尻1-3-4      |                        |           |      | 東        | 〔京都中央<br>日本橋  | モ区<br>人形町1-2-3 | SAM | PLE   |
| 上町              | 中央ビル4F<br>「商店         |                        |           |      | 彬        | 日本橋           | ビル8F<br>東京商事   | SAM | PLE   |
| <b>賄</b> 厚      | ₹1部 御中                |                        | 1 N.L. L. |      | 끸        | r 棄2部<br>担当:市 | 村              | SAM | PLE   |
| 毎度              | ありかどうこさいます。下記のと       | おりこ請求申し」               | こけます。     | *4   | 1.       | IEL:03        | -1234-5678     |     |       |
| <b>番</b> 号<br>1 | <u>コード・商品名</u><br>100 | <u>税区分</u><br>风税, 博潍税卖 | 単価        |      | <u>í</u> | 里包            | 金額             | 仃摘要 |       |
| T               | ホタテ冷凍                 | 2下忧:惊华忧华               | 1,100     |      | 2        | 箱             | 2,200          |     |       |
| 2               | 101<br>モンゴイカ醤油味       | 外税:軽減税率                | 2,200     |      | 3        | 箱             | 6,600          |     |       |
| 3               | 201<br>使きウニ           | 外税:標準税率                | 2 250     |      | 1        | <i>r</i>      | 2 250          |     |       |
| 4               | 202                   | 外税:軽減税率                | 2,200     |      | 7        | htte          | 10,000         |     |       |
| 5               | 207<br>               | 外税:軽減税率                | 2,000     |      | 10       | 相             | 18,200         |     |       |
| 6               | ホッキ頁<br>211           | 外税:標準税率                | 1,700     |      | 12       | 稍             | 20,400         |     |       |
|                 | ホタテ冷凍(カナダ産)           |                        | 1,050     |      | 2        | 箱             | 2,100          |     |       |
| 申し              | 訳ありませんが振込手数料に         | はお客様のご負担               | しで 数量     | 計    | 27       | 合計            | 51,750         | 内税  | 0     |
| お願              | い申し上げます。              |                        |           |      |          | 外税            | 4,271          |     |       |
| 【お扨             | 辰込み先】                 | 【摘要】                   |           | -    |          | 総合計           | 56,021         |     |       |
| 銀行              | :三井住友銀行               |                        |           | インボー | イス番り     | 号:901234      | 15678901       |     |       |
| 口座              | 種類:普通                 |                        |           | 非課税  | 対象       | 良             | 0              | 税額  | 0     |
| 口座              | 番号:1234567            |                        |           | 標準税  | 10%対     | 象額            | 6,550          | 税額  | 655   |
| 名義              | :カ)トウキョウショウジ          |                        |           | 軽減税  | 8%対象     | 泉額            | 45,200         | 税額  | 3,616 |

|       | SAMPLE                                 |           | 請求書【控】 | SAMPLE              |                     | 日付:2020/11     | /11      |
|-------|----------------------------------------|-----------|--------|---------------------|---------------------|----------------|----------|
| 〒15   | 4-0001                                 | ご請求額:     | ¥56,   | 021                 | 〒103−456            | 伝票番号:<br>7     | 000124   |
| 東京    | 都世田谷区<br>也尻1-3-4                       |           |        | J                   | 東京都中央<br>日本橋,       | モ区<br>人形町1-2-3 | SAMPLE   |
| 上町    | 中央ビル4F<br>「商店                          |           |        | Ż                   | 日本橋                 | ゴル8F<br>東京商事   | SAMPLE   |
| 購買    | [1部 御中                                 |           |        | تر<br>ا             | 営業2部<br>担当:市        | 村              | SAMPLE   |
| 毎度    | ありがとうございます。下記のと                        | とおりご請求申し上 | こげます。  |                     | TEL:03              | -1234-5678     |          |
| 番号    | コード・商品名                                | 税区分       | 単価     | 数量                  | 単位                  | 金額             | 行摘要      |
| 1     | 100<br>ホタテ冷凍                           | 外税:標準税率   | 1,100  | 2                   | 箱                   | 2,200          |          |
| 2     | 101<br>モンゴイカ醤油味                        | 外税:軽減税率   | 2,200  | 3                   | 箱                   | 6,600          |          |
| 3     | 201<br>焼きウニ                            | 外税:標準税率   | 2,250  | 1                   | ケース                 | 2,250          |          |
| 4     | 202<br>いくら                             | 外税:軽減税率   | 2.600  | 7                   | 箱                   | 18.200         |          |
| 5     | 207<br>ホッキ貝                            | 外税:軽減税率   | 1,700  | 12                  | 箱                   | 20,400         |          |
| 6     | 211                                    | 外税:標準税率   |        |                     |                     |                |          |
|       | ホタテ冷凍(カナダ産)                            |           | 1,050  | 2                   | 箱                   | 2,100          |          |
| 申し    | 訳ありませんが振込手数料(                          | はお客様のご負担  | 三で 数量  | <b>計</b> 27         | 合計                  | 51,750         | 内税 (     |
| お願    | い申し上げます。                               |           |        |                     | 外税                  | 4,271          |          |
| 【お扨   | 長込み先】                                  | 【摘要】      |        |                     | 総合計                 | 56,021         |          |
| 銀行    | :二井住友銀行                                |           |        | インホイス番              | 号:901234            | 15678901       | 1.当 安西   |
| 口座    | 裡頬: 晋囲<br>釆号・1934567                   |           |        | 井課祝 対象<br>標準税 10% 素 | <sub>银</sub><br>H象額 | 6 550          | 税額 655   |
| 「庄    | (田 ワ・1234307<br>(・カ)トウキョウショウジ          |           |        | 軽減税 8%対             | 象額                  | 45 200         | 税額 3.616 |
| 7日 书文 | ,,,,,,,,,,,,,,,,,,,,,,,,,,,,,,,,,,,,,, | L         |        |                     |                     | 10,200         | 5,010    |

# 6:正+控え 金額なし納品書明細6行

| SAMPLE                                                                                                    |                                                                                                    | 納品書           | SAMPLE                                                                                                    |                                                                                                    | 日付:2020/11                                                                        | 1/11                                                  |
|----------------------------------------------------------------------------------------------------|----------------------------------------------------------------------------------------------------|---------------|----------------------------------------------------------------------------------------------------|----------------------------------------------------------------------------------------------------|-----------------------------------------------------------------------------------|-------------------------------------------------------|
| 154 0001                                                                                                    |                                                                                                    |               | =                                                                                                    | = 102 45                                                                                                    | 伝票番号:                                                                             | 000126                                                |
| 154-0001                                                                                                    |                                                                                                    |               | ।<br>च                                                                                                    | 103-45<br>  <br>  <br>  <br>  <br>                                                                                                    | 中区                                                                                |                                                       |
| 池尻1-3-4                                                                                                    |                                                                                                    |               | Я                                                                                                    | 日本橋                                                                                                    | 人匹<br>人形町1-2-:                                                                    | SAMPLE                                                |
| 中央ビル4F                                                                                                    |                                                                                                    |               |                                                                                                    | 日本橋                                                                                                    | ビノレ8F                                                                             | CAMPLE                                                |
| 上町商店<br>集買1-郭 御山                                                                                                    |                                                                                                    |               | 形                                                                                                    | 床式会社<br>★業9部                                                                                                    | [泉京 尚事                                                                            | SAMPLE                                                |
| 中日 印 印                                                                                                    |                                                                                                    |               | Ĕ                                                                                                    | 5 未2部<br>扣当・F                                                                                                    | 有村                                                                                | SAMPLE                                                |
| 度ありがとうございます。下記の                                                                                                    | のとおり納品申し上け                                                                                                    | 「ます。          |                                                                                                    | TEL:0                                                                                                    | 3-1234-5678                                                                       |                                                       |
| 号 コード・商品名                                                                                                    | 税区分                                                                                                    |               | 数量                                                                                                    | 単位                                                                                                    |                                                                                   | 行摘要                                                   |
| 100                                                                                                    | 外税:標準税率                                                                                                    |               | 0                                                                                                    | heter                                                                                                    |                                                                                   |                                                       |
|                                                                                                    | 从税·軽减税索                                                                                                    |               | Z                                                                                                    | 相                                                                                                    |                                                                                   |                                                       |
| モンゴイカ醤油味                                                                                                    | /17/12.1至193/12-1-                                                                                                    |               | 3                                                                                                    | 箱                                                                                                    |                                                                                   |                                                       |
| 3 201                                                                                                    | 外税:標準税率                                                                                                    |               |                                                                                                    |                                                                                                    |                                                                                   |                                                       |
| 焼きウニ<br>1 202                                                                                                    | 从 锁, 权 減 税 索                                                                                                    |               | 1                                                                                                    | ケース                                                                                                    |                                                                                   |                                                       |
| いくら                                                                                                    | クトイ元・平王/四イ元・平                                                                                                    |               | 7                                                                                                    | 箱                                                                                                    |                                                                                   |                                                       |
| j 207                                                                                                    | 外税:軽減税率                                                                                                    |               |                                                                                                    |                                                                                                    |                                                                                   |                                                       |
| ホッキ貝<br>911                                                                                                    | 月 13日 十冊 ※年13日 志                                                                                                    |               | 12                                                                                                    | 箱                                                                                                    |                                                                                   |                                                       |
| , ホタテ冷凍(カナダ産)                                                                                                    | 26忱:惊华祝举                                                                                                    |               | 2                                                                                                    | 箱                                                                                                    |                                                                                   |                                                       |
|                                                                                                    |                                                                                                    | 数量            | 計 27                                                                                                    |                                                                                                    | I                                                                                 | 1                                                     |
|                                                                                                    |                                                                                                    |               |                                                                                                    |                                                                                                    |                                                                                   |                                                       |
| SAMPLE                                                                                                    |                                                                                                    | 納品書【控】        | SAMPLE                                                                                                    |                                                                                                    | 日付:2020/1<br>伝要委号:                                                                | 1/11                                                  |
| SAMPLE                                                                                                    |                                                                                                    | 納品書【控】        | SAMPLE                                                                                                    | Ē103−45                                                                                                    | 日付:2020/1<br>伝票番号:<br>67                                                          | 1/11 000126                                           |
| <b>SAMPLE</b><br>154-0001<br>京都世田谷区                                                                                                    |                                                                                                    | 納品書【控】        | SAMPLE<br>「<br>」                                                                                                    | 〒103-45<br>東京都中                                                                                                    | 日付:2020/1<br>伝票番号:<br>67<br>央区                                                    | 1/11<br>000126                                        |
| <b>SAMPLE</b><br>154-0001<br>京都世田谷区<br>池尻1-3-4                                                                                                    |                                                                                                    | 納品書【控】        | SAMPLE<br>न<br>प्र                                                                                                    | 〒103-45<br>東京都中<br>日本橋                                                                                                    | 日付:2020/1<br>伝票番号:<br>67<br>央区<br>人形町1-2-                                         | 1/11<br>000126<br>3 SAMPLE                            |
| <b>SAMPLE</b><br>154-0001<br>京都世田谷区<br>池尻1-3-4<br>中央ビル4F<br>町商店                                                                                                    |                                                                                                    | 納品書【控】        | SAMPLE<br>う<br>す                                                                                                    | <b>〒</b> 103-45<br>東京都中<br>日本橋<br>大式会社                                                                                                    | 日付:2020/1<br>伝票番号:<br>67<br>央区<br>人形町1-2-<br>ビル8F<br>二東京商事                        | 1/11<br>000126<br>3 SAMPLE<br>SAMPLE                  |
| <b>SAMPLE</b><br>154-0001<br>京都世田谷区<br>池尻1-3-4<br>中央ビル4F<br>町商店<br>買1部 御中                                                                                                    |                                                                                                    | 納品書【控】        | SAMPLE<br>「<br>」<br>財                                                                                                    | <b>〒</b> 103-45<br>東京都中<br>日本会<br>末業2部                                                                                                    | 日付:2020/1<br>伝票番号:<br>67<br>央区<br>人形町1-2-<br>ビル8F<br>二東京商事                        | 3 SAMPLE<br>SAMPLE                                    |
| <b>SAMPLE</b><br>154-0001<br>京都世田谷区<br>池尻1-3-4<br>中央ビル4F<br>町商店<br>買1部 御中                                                                                                    |                                                                                                    | 納品書【控】        | SAMPLE<br>「<br>」<br>す<br>様                                                                                                    | <b>〒</b> 103-45<br>東京都中<br>日式会部<br>生<br>工<br>工<br>工<br>工<br>工<br>工<br>工<br>工<br>工<br>工<br>工<br>工<br>工<br>工<br>工<br>工<br>二<br>の<br>一<br>(<br>二<br>の<br>本<br>新<br>の<br>本<br>橋<br>(<br>二<br>の<br>本<br>本<br>橋<br>の<br>本<br>橋<br>(<br>二<br>の<br>本<br>本<br>橋<br>の<br>本<br>橋<br>の<br>本<br>橋<br>(<br>二<br>の<br>二<br>の<br>の<br>一<br>の<br>二<br>の<br>の<br>の<br>の<br>の<br>の<br>の<br>の<br>の<br>の<br>の<br>の                                                                                                    | 日付:2020/1<br>伝票番号:<br>67<br>央区<br>人形町1-2-<br>ビル8F<br>二東京商事<br>時村                  | 3 SAMPLE<br>SAMPLE<br>SAMPLE<br>SAMPLE                |
| <b>SAMPLE</b><br>154-0001<br>京都世田谷区<br>池尻1-3-4<br>中央ビル4F<br>町商店<br>買1部 御中<br>度ありがとうございます。下記の                                                                                                    | のとおり納品申し上け                                                                                                    | <b>納品書【控】</b> | SAMPLE<br>う<br>す<br>だ<br>営                                                                                                    | <b>〒</b> 103-45<br>東京都中<br>日本橋<br>日式<br>23:<br>丁<br>王<br>王<br>王<br>王<br>王<br>王<br>二<br>(<br>)                                                                                                    | 日付:2020/1<br>伝票番号:<br>67<br>央区<br>人形町1-2-<br>ビル8F<br>上東京商事<br>市村<br>3-1234-5678   | 1/11<br>000126<br>SAMPLE<br>SAMPLE<br>SAMPLE          |
| SAMPLE         154-0001         京都世田谷区         池尻1-3-4         中央ビル4F         町商店         買1部 御中         度ありがとうございます。下記の         号       コード・商品名         100                                                                                                    | のとおり納品申し上け<br>税区分<br>外税:標準税率                                                                                                    | <b>納品書【控】</b> | SAMPLE<br>う<br>す<br>数量                                                                                                    | <b>〒</b> 103-45<br>東京都中<br>日本橋<br>日本橋<br>北式会祀<br>進当:<br>丁<br>TEL:0<br>単位                                                                                                    | 日付:2020/1<br>伝票番号:<br>67<br>央区<br>人形町1-2-<br>ビル8F<br>二東京商事<br>市村<br>3-1234-5678   | 1/11<br>000126<br>3 SAMPLE<br>SAMPLE<br>SAMPLE<br>7摘要 |
| SAMPLE         154-0001         京都世田谷区         池尻1-3-4         中央ビル4F         町商店         買1部 御中         度ありがとうございます。下記の         号         コード・商品名         100         ホタテ冷凍                                                                                                    | のとおり納品申し上け<br>税区分<br>外税:標準税率                                                                                                    | <b>納品書【控】</b> | SAMPLE<br>「<br>」<br>」<br>教量<br>2                                                                                                    | <b>F</b> 103-45<br>東京都本橋<br>日式会部<br>年式会部<br>担当:<br>TEL:0<br>単位<br>箱                                                                                                    | 日付:2020/1<br>伝票番号:<br>67<br>央区<br>人形町1-2-<br>ビル8F<br>上東京商事<br>時村<br>3-1234-5678   | 1/11<br>000126<br>3 SAMPLE<br>SAMPLE<br>SAMPLE<br>7摘要 |
| SAMPLE         154-0001         京都世田谷区         池尻1-3-4         中央ビル4F         町商店         201         度ありがとうございます。下記の         日         100         ホタテ冷凍         101         モンゴイカ醤油味                                                                                                    | のとおり納品申し上け<br>税区分<br>外税:標準税率<br>外税:軽減税率                                                                                                    | <b>納品書【控】</b> | SAMPLE<br>「<br>」<br>」<br>数量<br>2<br>3                                                                                                    | 〒103-45       東京都中       日本橋名       日本橋名       王已:0:       単位       箱       第                                                                                                    | 日付:2020/11<br>伝票番号:<br>67<br>央区<br>人形町1-2-<br>ビル8F<br>二東京商事<br>市村<br>3-1234-5678  | 1/11<br>000126<br>3 SAMPLE<br>SAMPLE<br>SAMPLE<br>行摘要 |
| SAMPLE         154-0001         京都世田谷区         池尻1-3-4         中央ビル4F         町商店         買1部 御中         度ありがとうございます。下記の         号       コード・商品名         100         ホタテ冷凍         101         モンゴイカ醤油味         201                                                                                                    | のとおり納品申し上け<br>税区分<br>外税:標準税率<br>外税:軽減税率<br>外税:標準税率                                                                                                | <u>納品書【控】</u> | SAMPLE<br>了<br>月<br>一<br>数量<br>2<br>3                                                                                                    | 〒103-45       東京都本橋       日式       東京都本橋       王EL:00       単位       箱       箱                                                                                                    | 日付:2020/1<br>伝票番号:<br>67<br>央区<br>人形町1-2-<br>ビル8F<br>二東京商事<br>市村<br>3-1234-5678   | 1/11<br>000126<br>3 SAMPLE<br>SAMPLE<br>SAMPLE        |
| SAMPLE         154-0001         京都世田谷区         池尻1-3-4         中央ビル4F         町商店         寶1部 御中         度ありがとうございます。下記の         号       コード・商品名         100         ホタテ冷凍         101         モンゴイカ醤油味         201         焼きウニ         909                                                                                                    | のとおり納品申し上け<br>税区分<br>外税:標準税率<br>外税:軽減税率<br>外税:標準税率                                                                                                | <b>納品書【控】</b> | SAMPLE<br>「<br>」<br>」<br>数量<br>2<br>3<br>1                                                                                                    | <b>F</b> 103-45<br>東京日本会部:<br>日式21:1<br>下EL:0<br>単位<br>箱<br>箱<br>ケース                                                                                                    | 日付:2020/1<br>伝票番号:<br>67<br>央区<br>人形町1-2-<br>ビル8F<br>上東京商事<br>時村<br>3-1234-5678   | 1/11<br>000126<br>SAMPLE<br>SAMPLE<br>SAMPLE          |
| SAMPLE         154-0001         京都世田谷区         池尻1-3-4         中央ビル4F         町商店         201         焼きウニ         202         いくち                                                                                                    | <u>のとおり納品申し上け<br/>税区分</u><br>外税:標準税率<br>外税:軽減税率<br>外税:標準税率<br>外税:標準税率<br>外税:標準税率                                                                  | <b>納品書【控】</b> | SAMPLE<br>「<br>」<br>」<br>数量<br>2<br>3<br>1<br>7                                                                                                    | <b>F</b> 103-45<br>東日和本橋和<br>日式会部:FTEL:00<br>単位<br>箱<br>箱<br>ケース<br>箱                                                                                                    | 日付:2020/11<br>伝票番号:<br>67<br>央区<br>人形町1-2-<br>ビル8F<br>二東京商事<br>時村<br>3-1234-5678  | 1/11<br>000126<br>3 SAMPLE<br>SAMPLE<br>SAMPLE        |
| SAMPLE         154-0001         京都世田谷区         池尻1-3-4         中央ビル4F         町商店         買1部 御中         度ありがとうございます。下記の         号         コード・商品名         100         ホタテ冷凍         101         モンゴイカ醤油味         ジロ1         焼きウニ         202         いくら         シ07                                                                                                    | <ul> <li>のとおり納品申し上け</li> <li>税区分</li> <li>外税:標準税率</li> <li>外税:標準税率</li> <li>外税:標準税率</li> <li>外税:標準税率</li> <li>外税:標準税率</li> <li>外税:標準税率</li> </ul> | <u>納品書【控】</u> | SAMPLE<br>了<br>了<br>月<br>2<br>3<br>1<br>1<br>7                                                                                                    | 〒103-45       東京日本本橋       日式<業2部:                                                                                                    | 日付:2020/1<br>伝票番号:<br>67<br>央区<br>人形町1-2-<br>ビル8F<br>二東京商事<br>市村<br>3-1234-5678   | 1/11<br>000126<br>3 SAMPLE<br>SAMPLE<br>SAMPLE        |
| SAMPLE         154-0001         京都世田谷区         池尻1-3-4         中央ビル4F         町商店         買1部 御中         度ありがとうございます。下記の         号       コード・商品名         100         ホタテ冷凍         101         モンゴイカ醤油味         201         焼きウニ         202         いくら         207         ホッキ貝                                                                                                    | のとおり納品申し上け<br>税区分<br>外税:標準税率<br>外税:軽減税率<br>外税:軽減税率<br>外税:軽減税率<br>外税:軽減税率                                                                          | <b>納品書【控】</b> | SAMPLE<br>「<br>」<br>」<br>数量<br>2<br>3<br>3<br>1<br>1<br>7<br>12                                                                                                    | <b>F</b> 103-45<br>東京日本会部:<br>下103-45<br>東京日本会部:<br>TEL:0<br>単位<br>箱<br>箱<br>ケース<br>箱                                                                                                    | 日付:2020/1<br>伝票番号:<br>67<br>央区<br>人形町1-2-<br>ビル8F<br>二東京商事<br>時村<br>3-1234-5678   | 1/11<br>000126<br>SAMPLE<br>SAMPLE<br>SAMPLE          |
| SAMPLE         154-0001         京都世田谷区         池尻1-3-4         中央ビル4F         町商店         :寶1部 御中         度ありがとうございます。下記6         号         コード・商品名         100         ホタテ冷凍         2         101         モンゴイカ醤油味         3         201         焼きウニ         202         いくら         う         207         ホッキ貝         う         211         ホタテ冷凍(カナダ産)                                                                                                    | <u>のとおり納品申し上け<br/>税区分</u><br>外税:標準税率<br>外税:軽減税率<br>外税:標準税率<br>外税:軽減税率<br>外税:軽減税率<br>外税:軽減税率<br>外税:標準税率                                            | <u>納品書【控】</u> | SAMPLE<br>「<br>」<br>」<br>数量<br>2<br>3<br>3<br>1<br>7<br>12<br>2                                                                                                    | <b>F</b> 103-45<br>東日日式211<br>下した<br>東日日式211<br>下EL:00<br>単位<br>箱<br>箱<br>ケース<br>箱<br>箱<br>本<br>本<br>名<br>3<br>第<br>4<br>5<br>5<br>5<br>5<br>5<br>5<br>5<br>5<br>5<br>5<br>5<br>5<br>5<br>5<br>5<br>5<br>5<br>5                                                                                                    | 日付:2020/11<br>伝票番号:<br>67<br>央区<br>人形町1-2-<br>ビル8F<br>二東京商事<br>時村<br>3-1234-5678  | 1/11<br>000126<br>3 SAMPLE<br>SAMPLE<br>SAMPLE        |
| SAMPLE         154-0001         京都世田谷区         池尻1-3-4         中央ビル4F         町商店         買1部 御中         度ありがとうございます。下記の         号       コード・商品名         100         ホタテ冷凍         201         焼きウニ         202         いくら         5         207         ホッキ貝         211         ホタテ冷凍 (カナダ産)                                                                                                    | のとおり納品申し上け<br>税区分<br>外税:標準税率<br>外税:標準税率<br>外税:軽減税率<br>外税:軽減税率<br>外税:軽減税率<br>外税:軽減税率                                                               | 納品書【控】        | SAMPLE<br>「<br>」<br>「<br>」<br>「<br>」<br>「<br>」<br>「<br>」<br>」<br>】<br>「<br>」<br>」<br>】<br>】<br>】<br>】<br>】                                                                                                    | 〒103-45       東日日式       東日日式       東日日式       東日日式       第       1       1       1       1       1       1       1       1       1       1       1       1       1       1       1       1       1       1       1       1       1       1       1       1       1       1       1       1       1       1       1       1       1       1       1       1       1       1       1       1       1       1       1       1       1       1       1       1       1       1       1       1       1       1       1       1       1       1       1       1       1 <td< td=""><td>日付:2020/11<br/>伝票番号:<br/>67<br/>央区<br/>5人形町1-2-<br/>ビル8F<br/>上東京商事<br/>わ村<br/>3-1234-5678</td><td>1/11<br/>000126<br/>3 SAMPLE<br/>SAMPLE<br/>SAMPLE</td></td<> | 日付:2020/11<br>伝票番号:<br>67<br>央区<br>5人形町1-2-<br>ビル8F<br>上東京商事<br>わ村<br>3-1234-5678 | 1/11<br>000126<br>3 SAMPLE<br>SAMPLE<br>SAMPLE        |
| SAMPLE         154-0001         京都世田谷区         池尻1-3-4         中央ビル4F         町商店         買1部 御中         度ありがとうございます。下記の         号         コード・商品名         100         ホタテ冷凍         2         101         モンゴイカ醤油味         3         201         焼きウニ         4         202         いくら         5         207         ホッキ貝         5         211         ホタテ冷凍 (カナダ産)                                                                                                    | のとおり納品申し上け<br>税区分<br>外税:標準税率<br>外税:標準税率<br>外税:軽減税率<br>外税:軽減税率<br>外税:軽減税率<br>外税:軽減税率<br>外税:軽減税率                                                    | <b>納品書【控】</b> | SAMPLE<br>「<br>」<br>「<br>」<br>「<br>」<br>「<br>」<br>「<br>」<br>」<br>「<br>」<br>」<br>」<br>」<br>」<br>」<br>」                                                                                                    | 〒103-45       東日13都本本       東日45       東日45       東日45       丁七       第二日       東日111       第二日       第二日        第二日                                                                                       | 日付:2020/1<br>伝票番号:<br>67<br>央区<br>人形町1-2-<br>ビル8F<br>二東京商事<br>市村<br>3-1234-5678   | 1/11<br>000126<br>3 SAMPLE<br>SAMPLE<br>SAMPLE        |
| SAMPLE         154-0001         京都世田谷区         池尻1-3-4         中央ビル4F         町商店         買1部 御中         度ありがとうございます。下記の         号       コード・商品名         100       ホタテ冷凍         2       101         モンゴイカ醤油味       3         3       201         焼きウニ       4         2       202         いくら       5         5       207         ホッキ貝       5         5       211         ホタテ冷凍 (カナダ産)         【摘要】                                                                                                    | のとおり納品申し上け<br>税区分<br>外税:標準税率<br>外税:標準税率<br>外税:標準税率<br>外税:標準税率<br>外税:軽減税率<br>外税:軽減税率                                                               | 納品書【控】        | SAMPLE         」         」         数量         2         3         1         7         12         2         21         22         33         1         7         12         2         21         22         23 | 〒103-45       東日13       東日13       東日13       東日13       正正単位       第       第       第       第       第       第       第       第       第       第       第       第       第       第       第       第       第       第       第       第       第       第       第       第       第       第       第       第       第       第       1                                                                                                    | 日付:2020/1<br>伝票番号:<br>67<br>央区<br>人形町1-2-<br>ビル8F<br>二東京商事<br>市村<br>3-1234-5678   | 1/11<br>000126<br>3 SAMPLE<br>SAMPLE<br>SAMPLE        |
| SAMPLE         154-0001         京都世田谷区         池尻1-3-4       中央ビル4F         一町商店       一町市商店         2町商店       コード・商品名         100       ホタテ冷凍         2       101         モンゴイカ醤油味       201         焼きウニ       202         いくら       5         5       207         ホッキ貝       211         ホタテ冷凍 (カナダ産)       【摘要】                                                                                                    | のとおり納品申し上け<br>税区分<br>外税:標準税率<br>外税:軽減税率<br>外税:軽減税率<br>外税:軽減税率<br>外税:軽減税率<br>外税:標準税率                                                               | <b>納品書【控】</b> | SAMPLE<br>「<br>」<br>「<br>」<br>だ<br>」<br>2<br>3<br>3<br>1<br>1<br>7<br>12<br>2<br>注<br>計<br>27                                                                                                    | 〒103-45       東日133       和本       市式       1       1       1       1       1       1       1       1       1       1       1       1       1       1       1       1       1       1       1       1       1       1       1       1       1       1       1       1       1       1       1       1       1       1       1       1       1       1       1       1       1       1       1       1       1       1       1       1       1       1       1       1       1       1       1       1       1       1       1       1       1       1       1       1 <td>日付:2020/11<br/>伝票番号:<br/>67<br/>央区<br/>人形町1-2-<br/>ビル8F<br/>上東京商事<br/>時村<br/>3-1234-5678</td> <td>1/11<br/>000126<br/>3 SAMPLE<br/>SAMPLE<br/>SAMPLE</td>                | 日付:2020/11<br>伝票番号:<br>67<br>央区<br>人形町1-2-<br>ビル8F<br>上東京商事<br>時村<br>3-1234-5678  | 1/11<br>000126<br>3 SAMPLE<br>SAMPLE<br>SAMPLE        |
| SAMPLE         154-0001         京都世田谷区         池尻1-3-4         中央ビル4F         町商店         買1部 御中         度ありがとうございます。下記の         号       コード・商品名         レ       100         ホタテ冷凍       2         2       101         モンゴイカ醤油味       3         3       201         焼きウニ       4         202       レくらら         5       207         ホッキ貝       3         3       201         焼きウニ       4         202       レくらら         5       207         ホッキ貝       3         3       211         ホタテ冷凍(カナダ産)       【         【       指要】 | <u>のとおり納品申し上け<br/>税区分</u><br>外税:標準税率<br>外税:軽減税率<br>外税:標準税率<br>外税:軽減税率<br>外税:軽減税率<br>外税:軽減税率                                                       | 納品書【控】        | SAMPLE<br>「<br>」<br>「<br>」<br>「<br>」<br>】<br>】<br>】<br>】<br>】<br>】<br>】<br>】<br>】<br>】<br>】<br>】<br>】<br>】                                                                                                    | <b>F</b> 103-45<br>東日式業1<br>TEL:0<br>単位<br>箱<br>箱<br>ケース<br>箱                                                                                                    | 日付:2020/11<br>伝票番号:<br>67<br>央区<br>人形町1-2-<br>ビル8F<br>二東京商事<br>時村<br>3-1234-5678  | 1/11<br>000126<br>3 SAMPLE<br>SAMPLE<br>SAMPLE        |
| SAMPLE         154-0001         京都世田谷区         池尻1-3-4         中央ビル4F         町商店         買1部 御中         度ありがとうございます。下記の         号       コード・商品名         100       ホタテ冷凍         2       101         モンゴイカ醤油味       3         3       201         焼きウニ       1         1<                                                                                                    | <u>のとおり納品申し上け<br/>税区分</u><br>外税:標準税率<br>外税:標準税率<br>外税:標準税率<br>外税:標準税率<br>外税:軽減税率<br>外税:軽減税率                                                       | 納品書【控】        | SAMPLE<br>「<br>」<br>「<br>」<br>「<br>」<br>】<br>】<br>】<br>】<br>】<br>】<br>】<br>】<br>】<br>】<br>】<br>】<br>】<br>】                                                                                                    | 〒103-45       東日日式       東日日式       東日日式       2当:10       単位       箱       第       ケース       箱       第                                                                                                    | 日付:2020/11<br>伝票番号:<br>67<br>央区<br>人形町1-2-<br>ビル8F<br>二東京商事<br>市村<br>3-1234-5678  | 1/11<br>000126<br>3 SAMPLE<br>SAMPLE<br>SAMPLE        |